# Твердотельное моделирование деталей

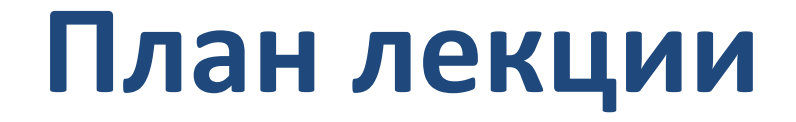

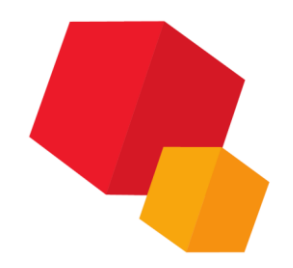

# Основные элементы интерфейса КОМПАС-3D Твердотельное моделирование деталей

### Открытие готового документа

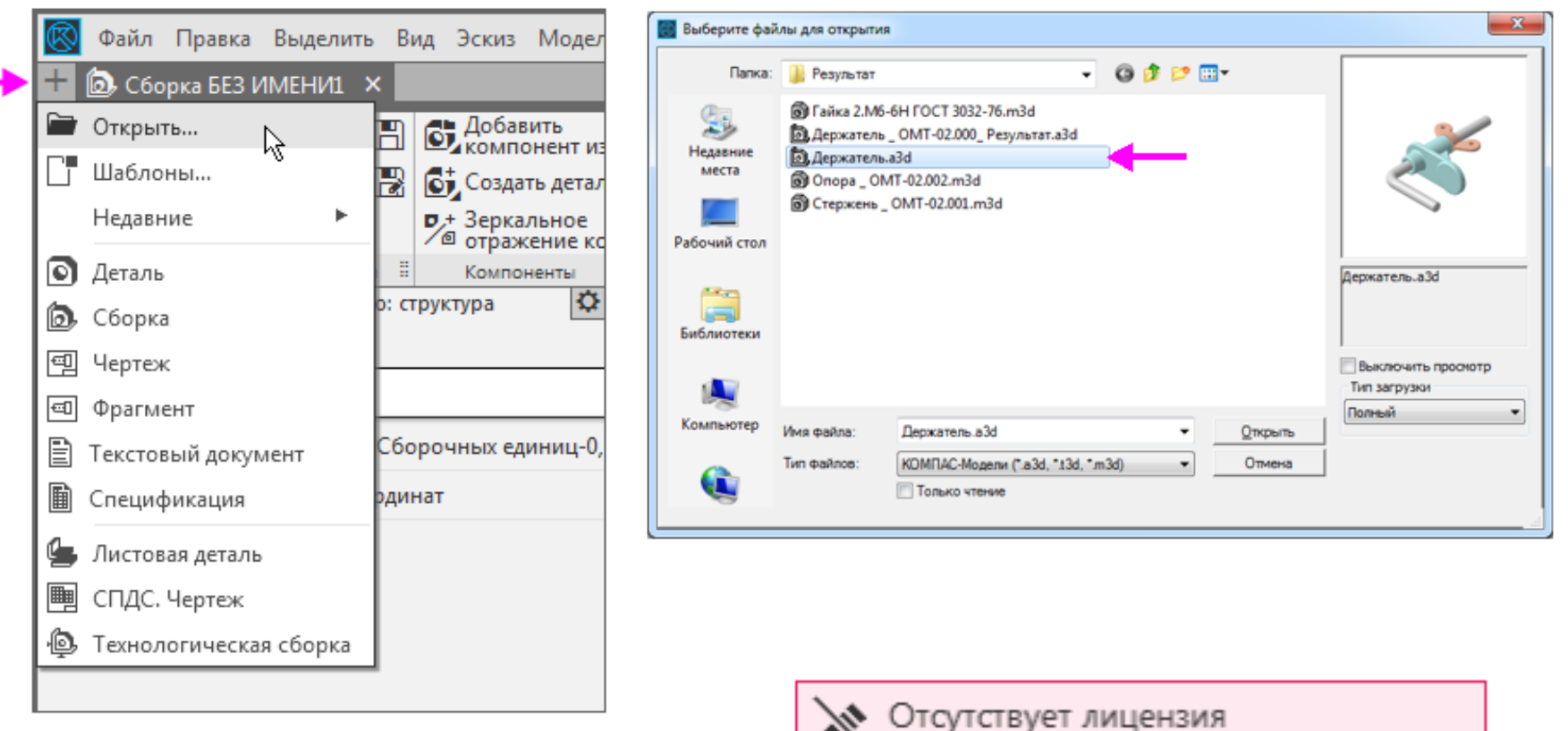

Редактирование документа невозможно Получить лицензию

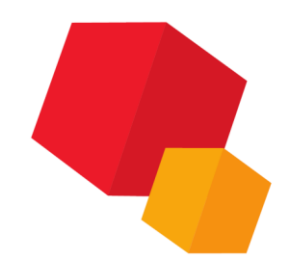

### Главное окно системы

- Главное меню
   Строка закладок
   документов
   Инструментальная
   область (на рисунке
   обведена рамкой):
   1 Список наборов
   инструментальных
   панелей
- 3.2 Системная панель

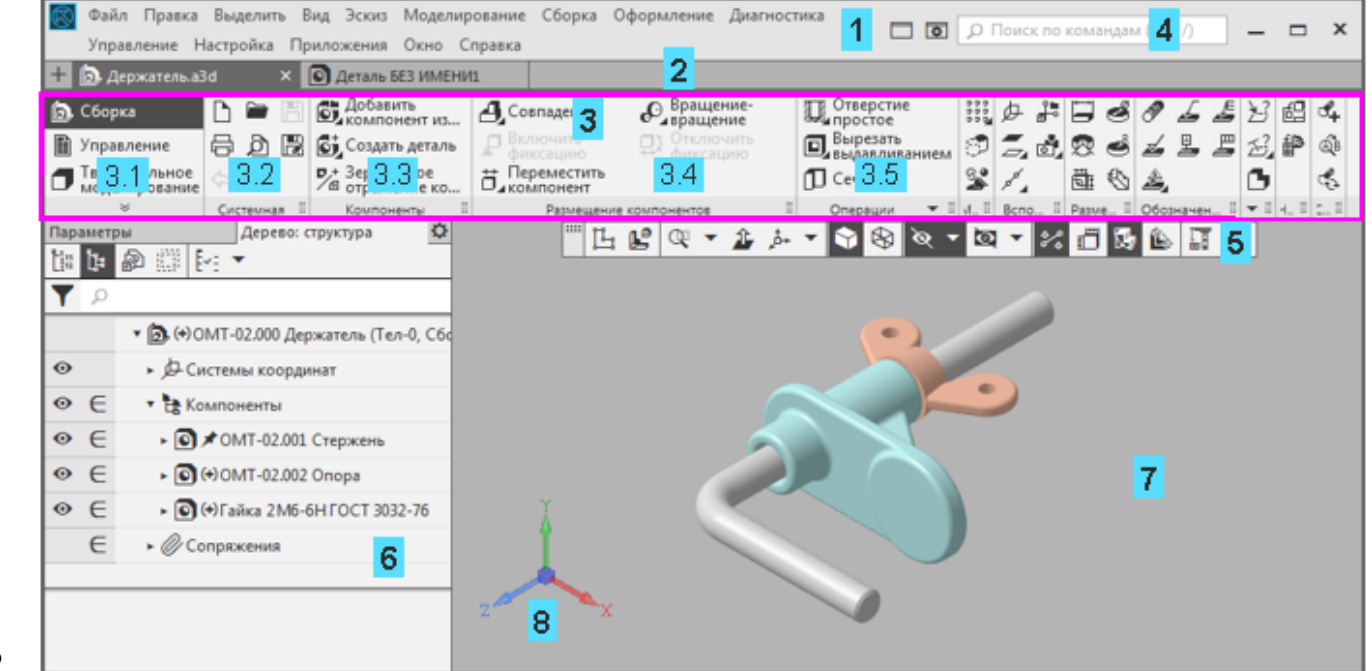

3.3-3.5 - Инструментальные панели Компоненты, Размещение компонентов,

Операции и другие

- 4 Строка поиска команд
- 5 Панель быстрого доступа
- 6 Панель управления (активна панель Дерева построения)
- 7 Графическая область документа
- 8 Элемент управления ориентацией

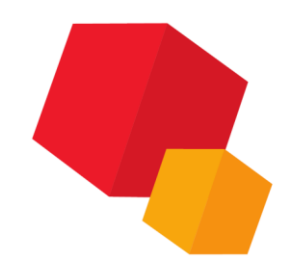

### Главное меню и вызов команд

| $\otimes$ | Файл                           | Правка    | Выделить           | Вид    | Эскиз | Модел | иро                    | вание              | Сборка | Оформ          | ление         | Диагност |
|-----------|--------------------------------|-----------|--------------------|--------|-------|-------|------------------------|--------------------|--------|----------------|---------------|----------|
| +         | 🙆 Дер                          | жатель.аЗ | По сло             | ю      |       | ٣     |                        | Указан             | нием   |                |               |          |
| 🝺 Сборка  |                                |           | По зоне            |        | •     |       | Выбор                  | оомб               | e 🖉    | Вращ<br>вращ   | ение-<br>ение |          |
|           | 🗎 Управление                   |           | По габариту        |        | •     | ь     | ₽ Вк.                  | лючить<br>іксацию  | )      | Отклн<br>фикса | очить<br>щию  |          |
| ٦         | Твердотельное<br>моделирование |           | По видимости       |        | •     | )     | ;<br>П⊿ко              | ремести<br>мпонент | ть     |                |               |          |
|           | ×                              |           | Фильтровать объект |        | гы 🕨  | =     | Размещение компонентов |                    | =      |                |               |          |
| Параметры |                                |           | дерево             | - стру | стура | *     |                        |                    |        |                |               |          |

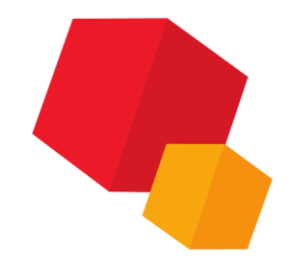

### Закладки документов

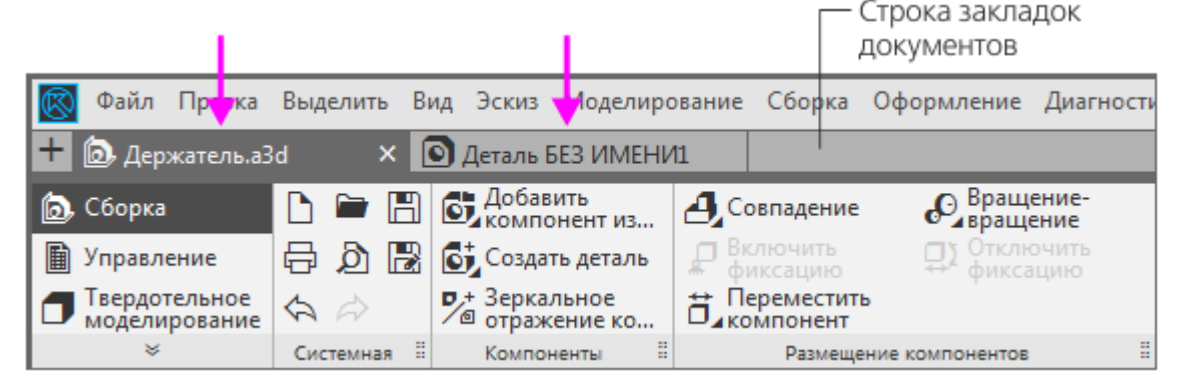

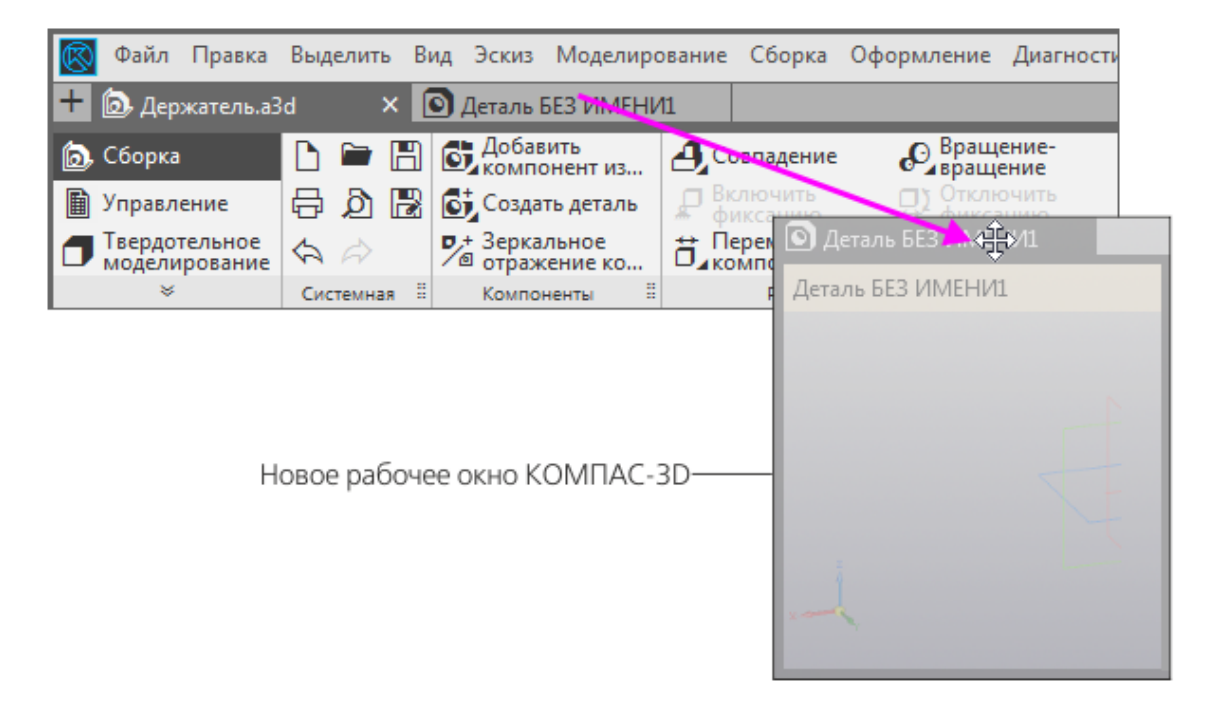

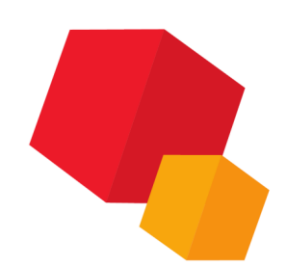

### Инструментальная область

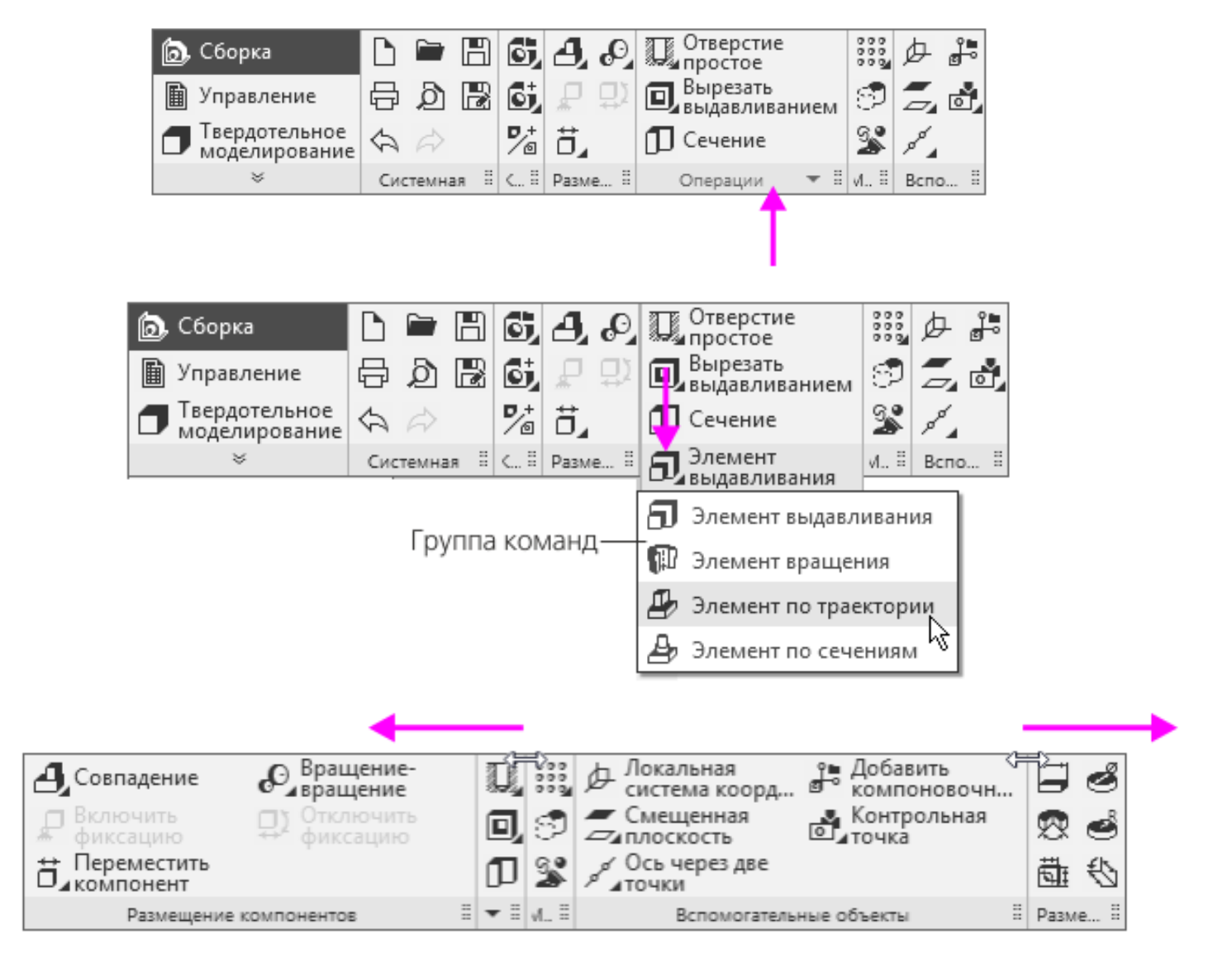

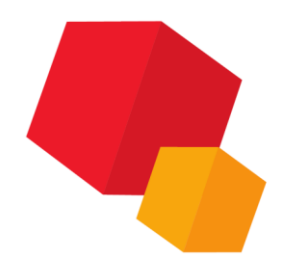

### Список наборов инструментальных панелей

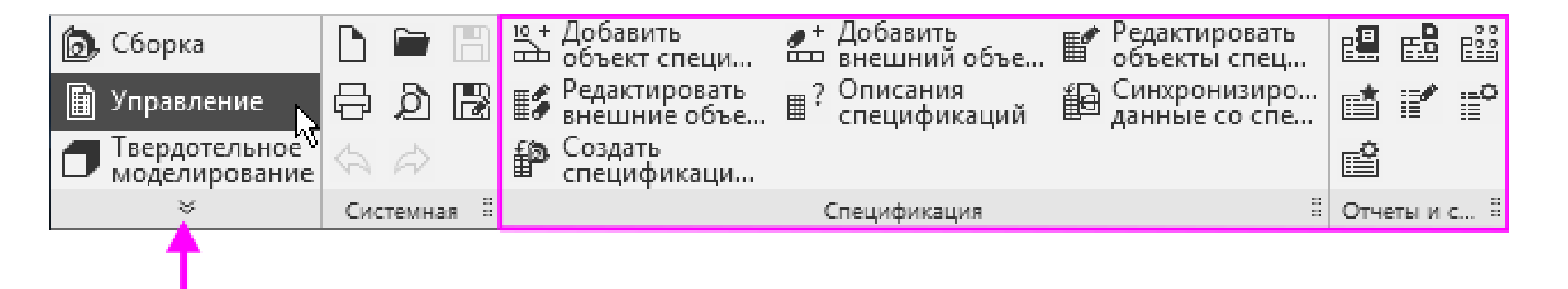

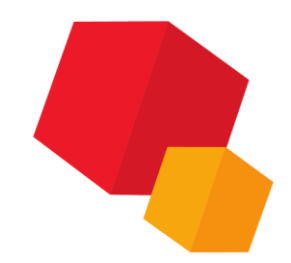

### Поиск команд

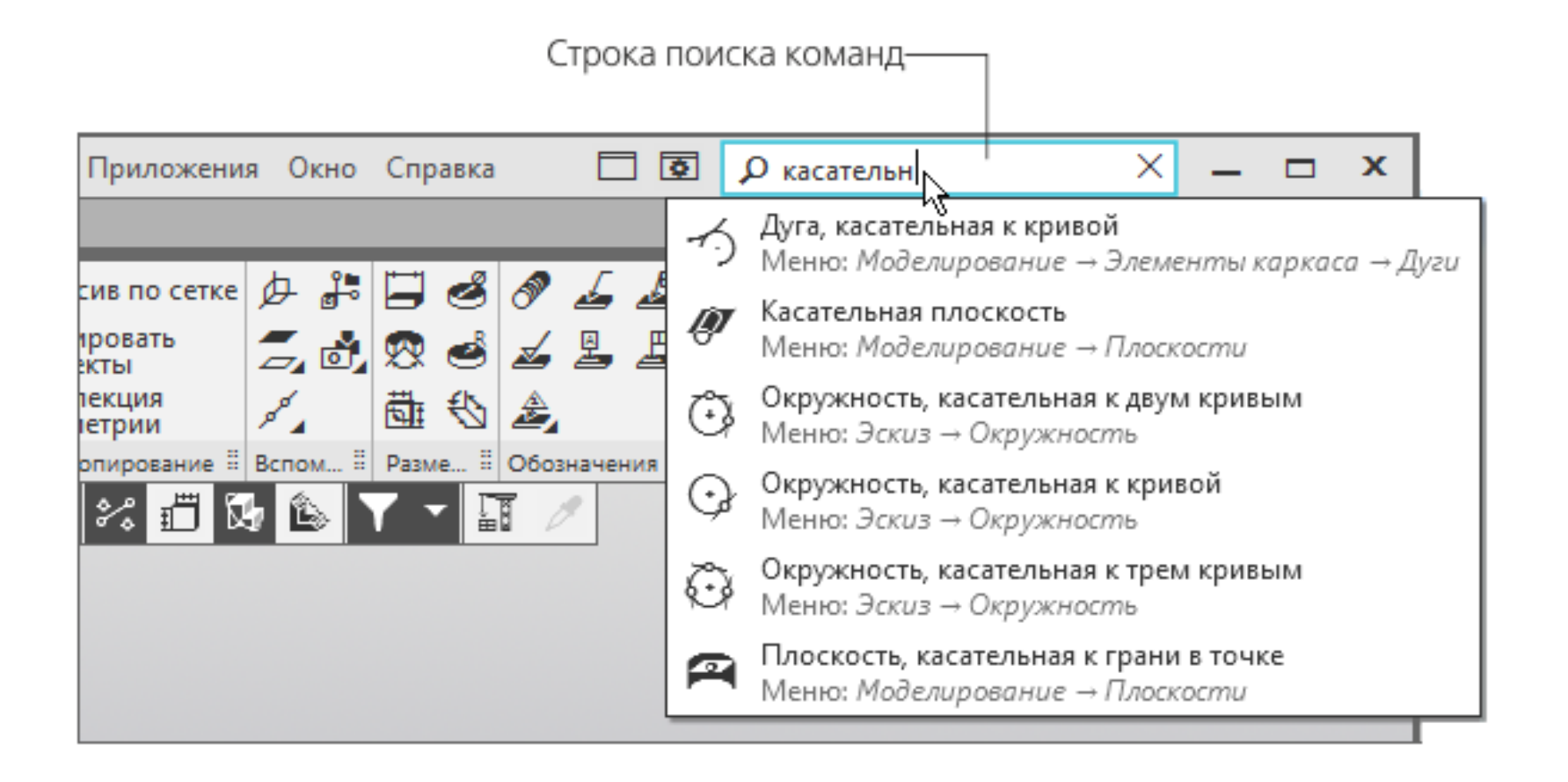

### Контекстная панель и контекстное меню

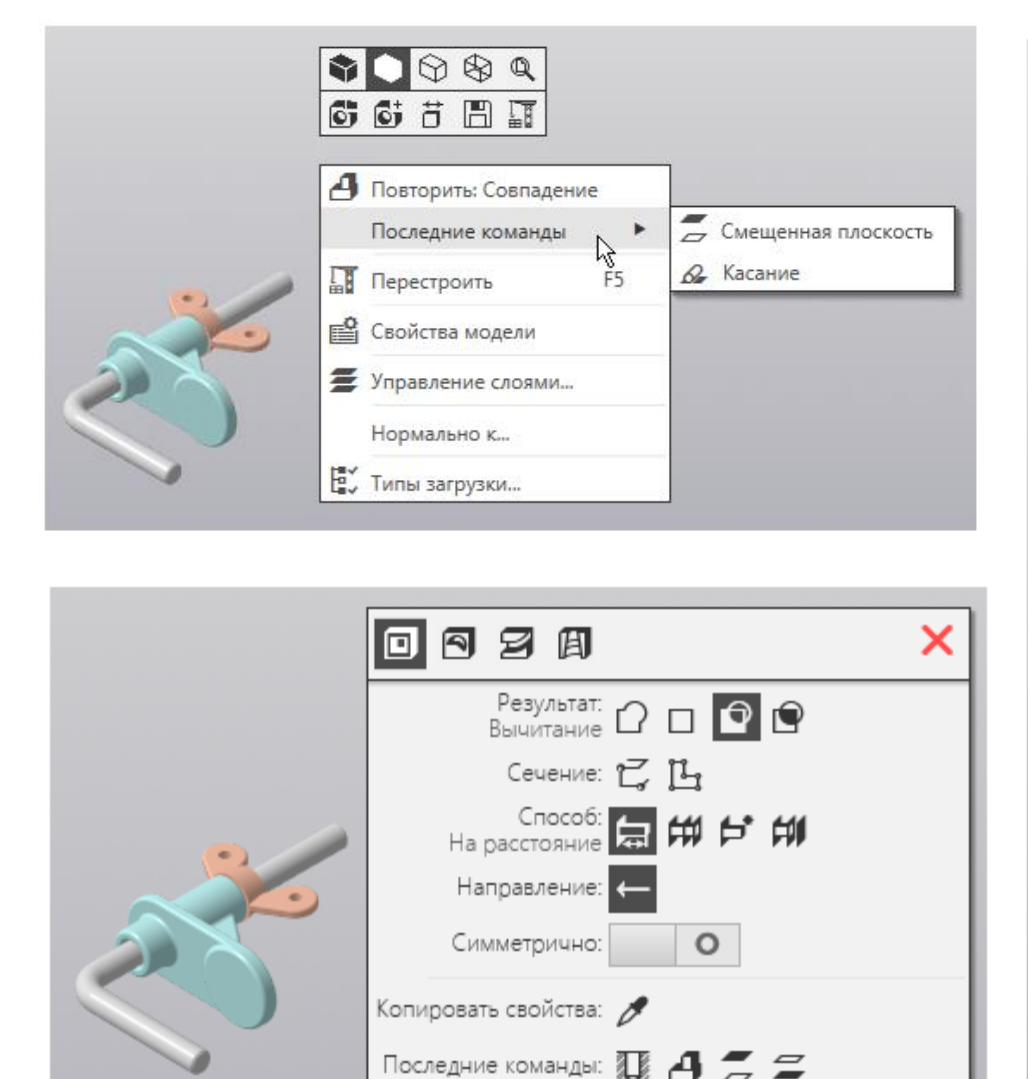

| ,<br>B   | ¥ Q ⊉                            |        |  |  |  |  |
|----------|----------------------------------|--------|--|--|--|--|
| Ŀ        | 🗳 🖒 🛄                            |        |  |  |  |  |
| 1        |                                  |        |  |  |  |  |
| 4        | Повторить: Совпадение            |        |  |  |  |  |
|          | Последние команды                | -      |  |  |  |  |
|          | Выбрать компонент                |        |  |  |  |  |
|          | Показать в дереве                |        |  |  |  |  |
| Ê        | Свойства компонента              |        |  |  |  |  |
|          | Текущее исполнение               | •      |  |  |  |  |
| ø        | Скрыть                           |        |  |  |  |  |
| <b>D</b> | Отключить фиксацию               |        |  |  |  |  |
| Æ        | Исключить из расчета             |        |  |  |  |  |
|          | Разместить компонент             |        |  |  |  |  |
| <b>1</b> | Редактировать компонент на месте |        |  |  |  |  |
| 1        | Редактировать компонент в окне   |        |  |  |  |  |
|          | Удалить                          | Delete |  |  |  |  |
| <u>#</u> | Сплайновая форма                 |        |  |  |  |  |
|          | Отношения в дополнительном окне  |        |  |  |  |  |
|          | Слой объекта                     | •      |  |  |  |  |
|          | Типы загрузки                    | •      |  |  |  |  |
|          | Редактирование                   | •      |  |  |  |  |
| L        | Создать эскиз                    |        |  |  |  |  |
|          | Нормально к                      |        |  |  |  |  |

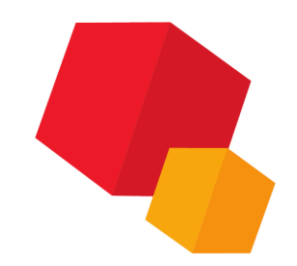

### Панель быстрого доступа

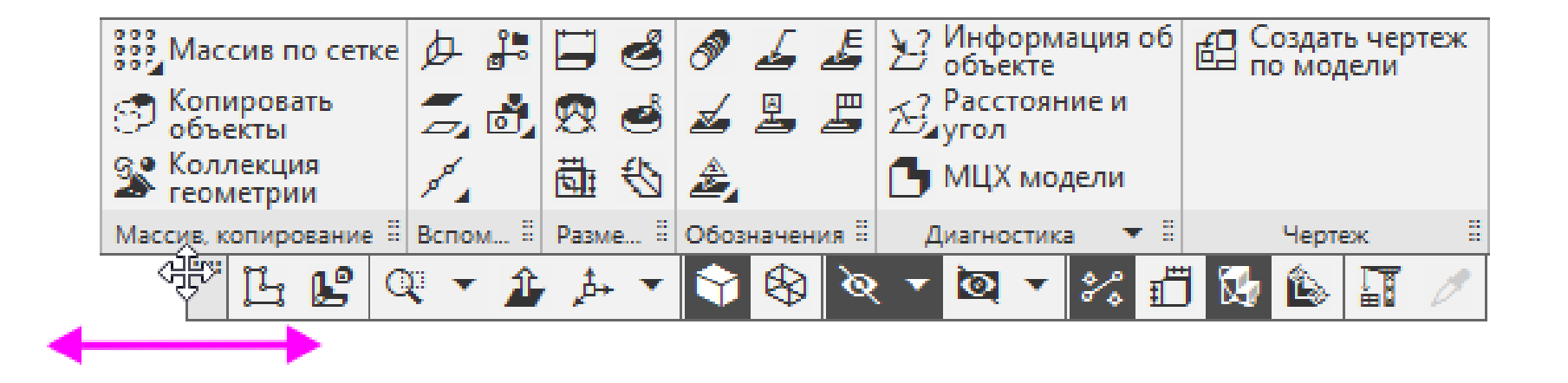

### Панель управления и Панель параметров

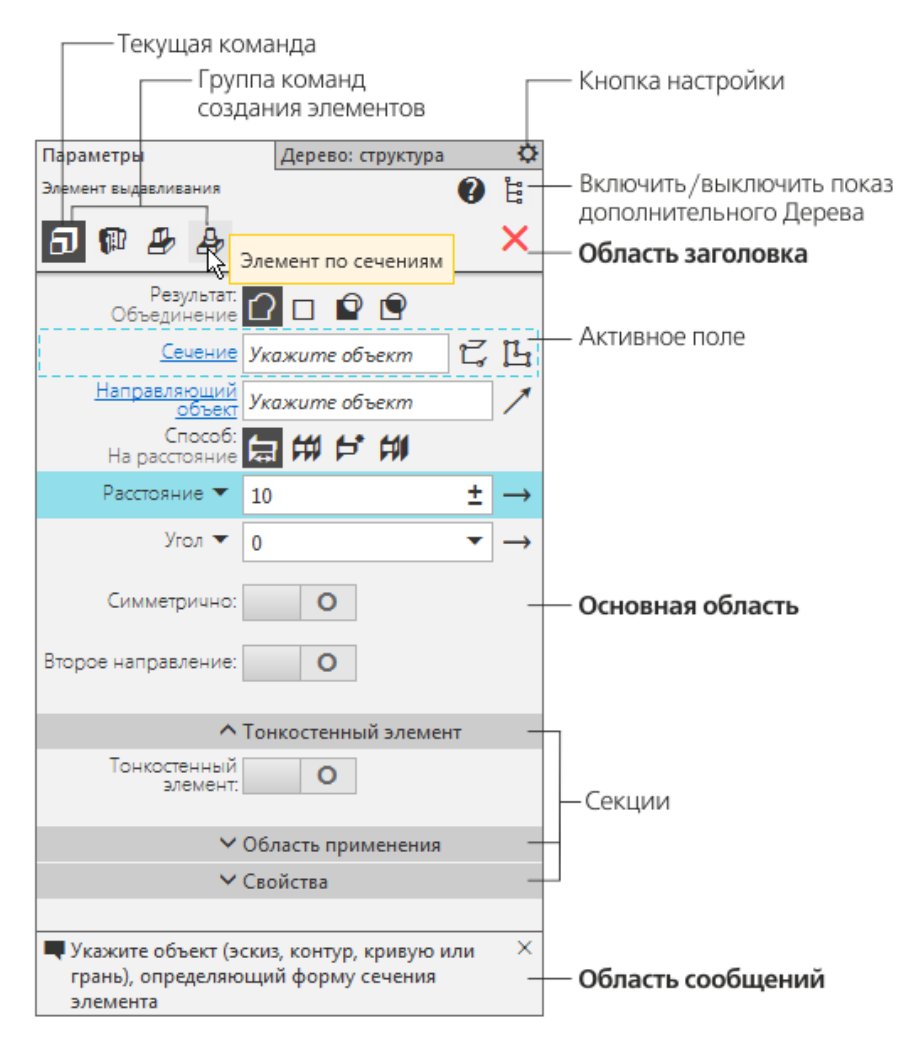

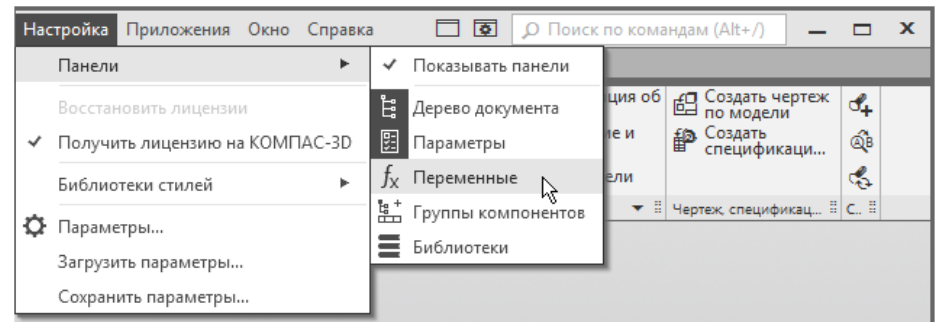

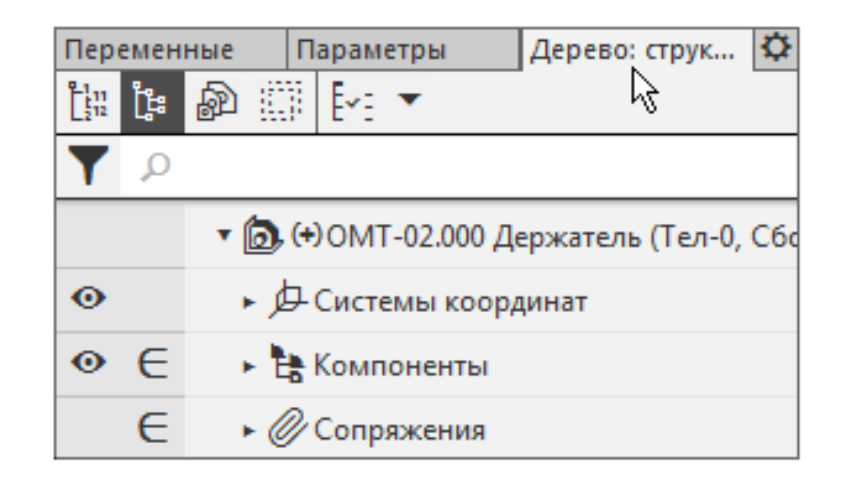

### «Плавающие» и зафиксированные панели

| Параметры                                          |                                                               |                          |                                                 |  |  |  |  |
|----------------------------------------------------|---------------------------------------------------------------|--------------------------|-------------------------------------------------|--|--|--|--|
| Элемент выдавливания                               |                                                               |                          |                                                 |  |  |  |  |
| 5 🖗 🕭 🅭                                            | Переменные<br>ƒ <sub>X</sub> %   ⊟   К¦¦   1                  | 14                       |                                                 |  |  |  |  |
| Результат:<br>Объединение                          | ,0<br>Имя Вы                                                  | Дерево: ст<br>[]]] []4 в | руктура Ф                                       |  |  |  |  |
| <u>Сечение</u>                                     | ▼ ОМТ-02.000 Дер»                                             | Y P                      |                                                 |  |  |  |  |
| Направляющий<br>объект                             | Alpha                                                         |                          | <b>т 向 (+</b> ) ОМТ-02.000 Держатель (Тел-0, Сб |  |  |  |  |
| На расстояние                                      | Delta                                                         | •                        | <ul> <li>Системы координат</li> </ul>           |  |  |  |  |
| Расстояние 🔻                                       |                                                               | ⊙ ∈                      | Компоненты                                      |  |  |  |  |
| Угол 🔻                                             | <ul> <li>Начало коорди</li> </ul>                             | E                        | ▶ Ø Сопряжения                                  |  |  |  |  |
| Симметрично:                                       | <ul> <li>► OMT-02.001 CTé</li> <li>► OMT-02.002 On</li> </ul> |                          |                                                 |  |  |  |  |
| Второе направление:                                | <ul> <li>Гайка 2Мб-6Н</li> <li>Сопряжения</li> </ul>          |                          |                                                 |  |  |  |  |
| ~                                                  |                                                               |                          |                                                 |  |  |  |  |
| Тонкостенный<br>элемент:                           | 0                                                             |                          |                                                 |  |  |  |  |
| ~                                                  | Область применения                                            |                          |                                                 |  |  |  |  |
| ~                                                  | Свойства                                                      |                          |                                                 |  |  |  |  |
| Укажите объект (э<br>грань), определяк<br>элемента | скиз, контур, кривую і<br>ощий форму сечения                  | или ×                    |                                                 |  |  |  |  |

Отверсти простое Отверстие 向, Сборка H 6, 4, 9, 000 ÷ 贞 Вырезать выдавливанием Ð ð 🖪 Бţ, Z, 0, 🗎 Управление S Твердотельное моделирование % S. ٦ \$ ö, Сечение 10 ÷ × Системная 🗄 🤇 🖉 Разме... 🗄 И.. ≣ Вспо... ≣ Операции Маркер перемещения-

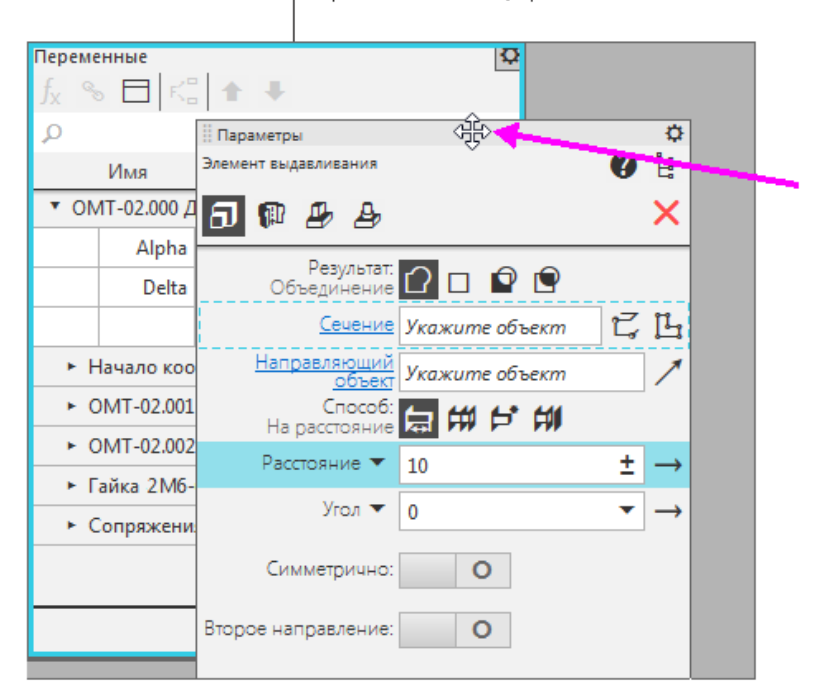

| Переме | ные Параметры Дерево: струк 🌣            |           |
|--------|------------------------------------------|-----------|
| tu tu  | 🔊 📖 ⊡ 🛪                                  |           |
| Υ ,۵   |                                          | ÷         |
|        | 🔻 🝺 (+) ОМТ-02.000 Держатель (Тел-0, Сбо | U,        |
| •      | <ul> <li>Системы координат</li> </ul>    |           |
| ⊙ ∈    | Компоненты                               | D         |
| E      | ▶ Ø Сопряжения                           | <u>01</u> |

— граница Панели управления

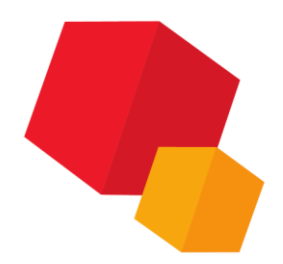

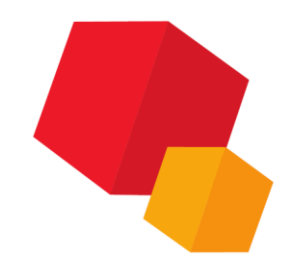

### Короткая справка

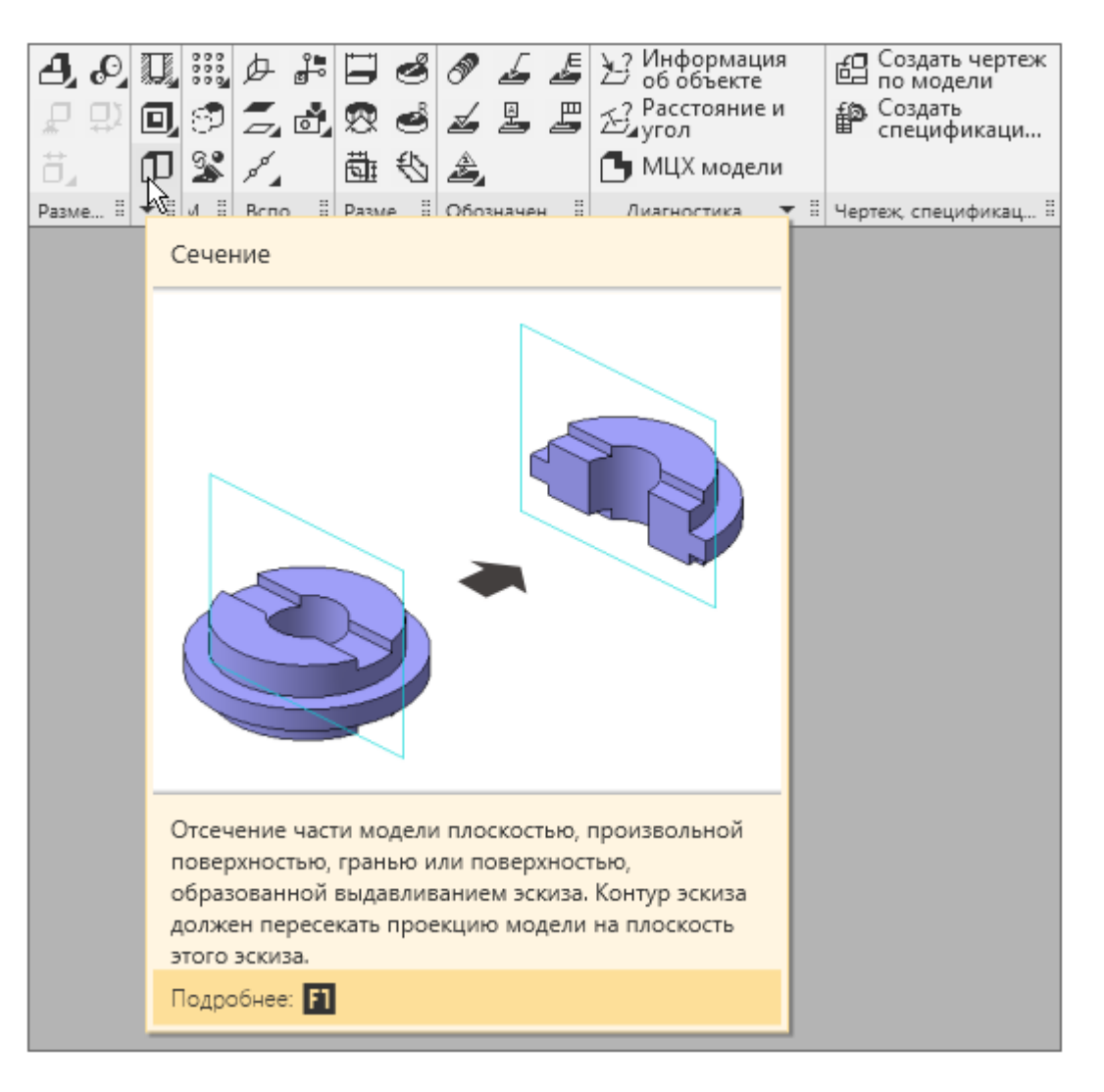

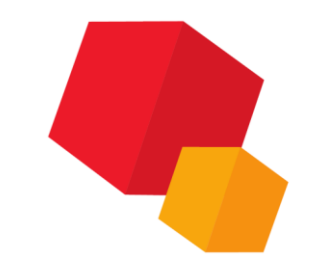

Твердое тело – область трехмерного пространства, состоящая из однородного материала и ограниченная замкнутой поверхностью, которая сформирована из одной или нескольких стыкующихся граней. Любое твердое тело состоит из базовых трехмерных элементов: граней, ребер и вершин.

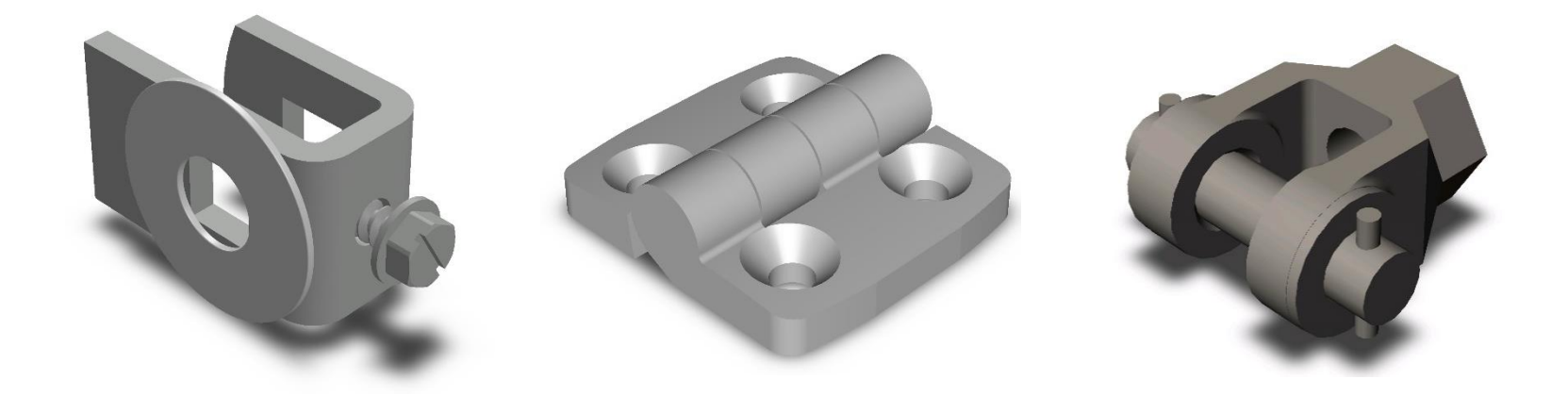

Грань – гладкая (не обязательно плоская) часть поверхности детали, ограниченная замкнутым контуром из ребер. Ребро – пространственная кривая произвольной конфигурации, полученная на пересечении двух граней. Вершина – точка в трехмерном пространстве. Для твердого тела это может быть одна из точек на конце ребра.

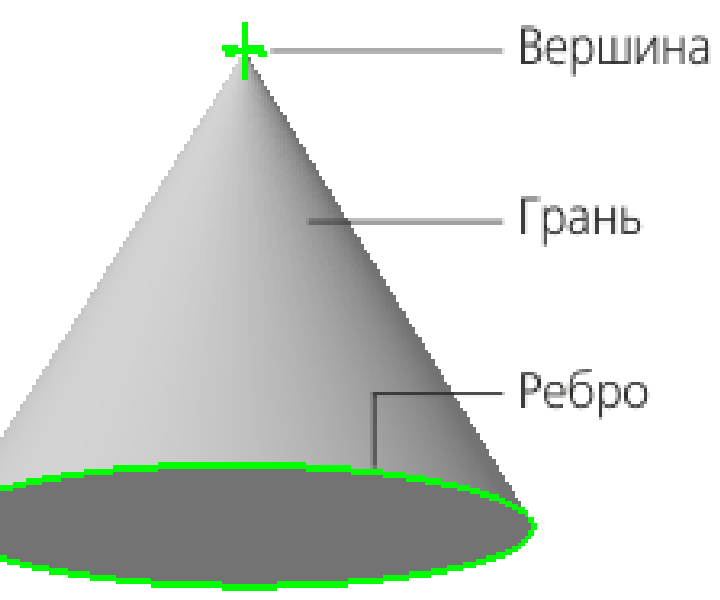

Новое тело в модели можно создать следующими способами:

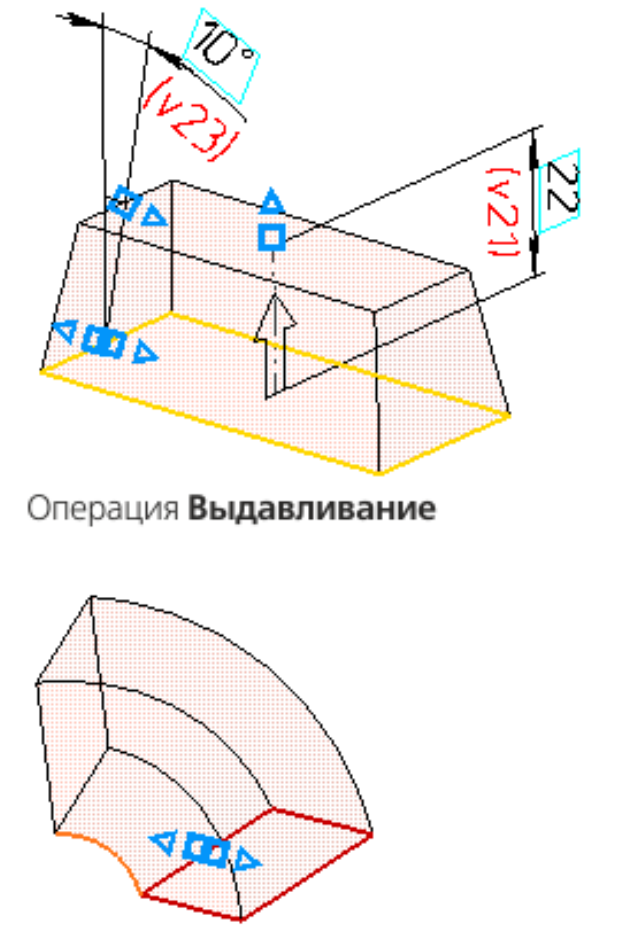

Операция По траектории

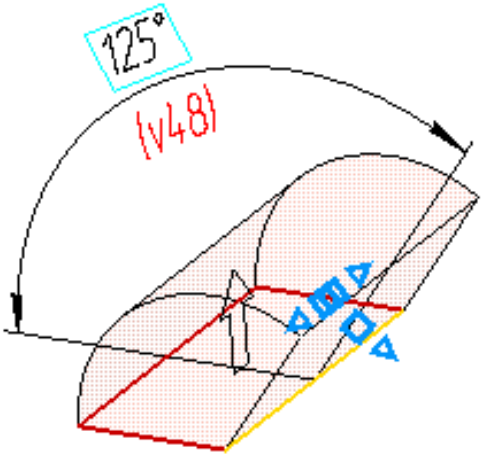

Операция Вращение

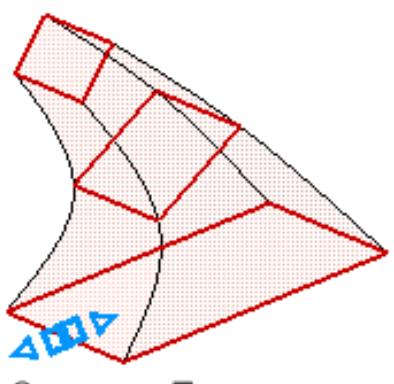

Операция По сечениям

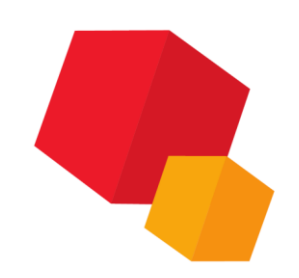

После создания нового тела производится «приклеивание» к нему или «вырезание» из него дополнительных объемов, т.е. добавление или удаление материала тела.

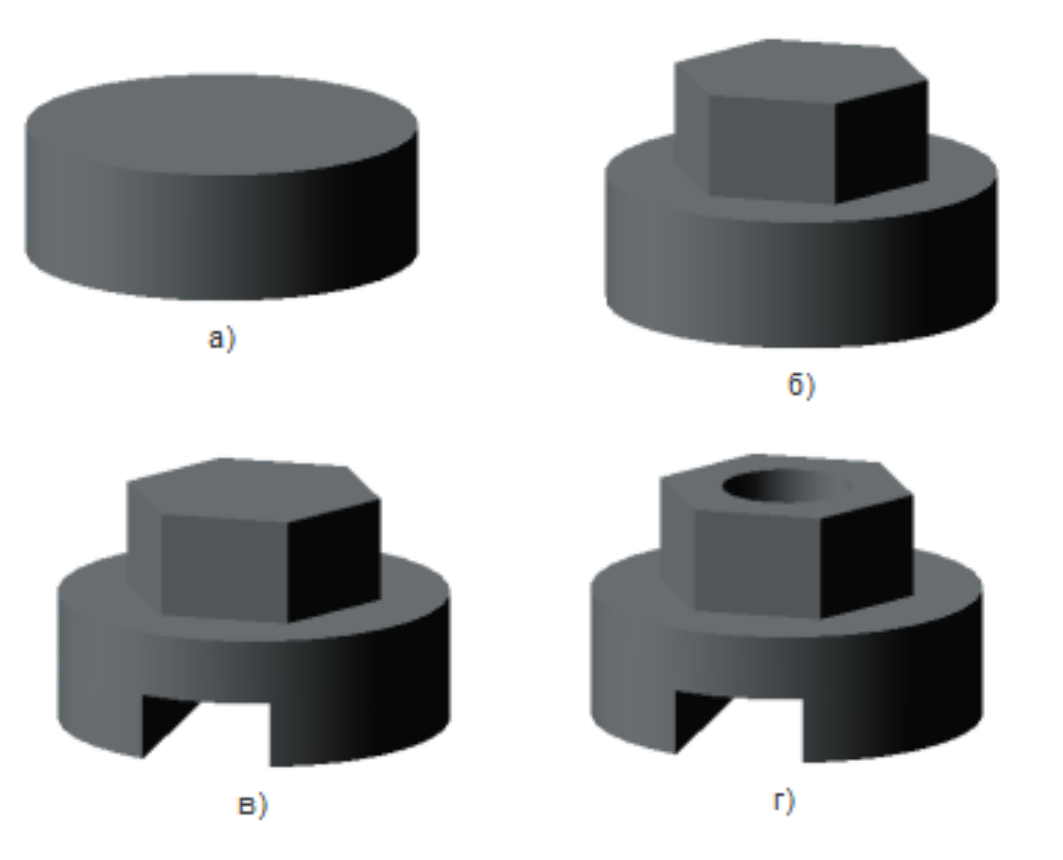

Построение тела а) новое тело — цилиндр; б) «приклеивание» призмы; в) «вырезание» призмы; г) «вырезание» цилиндра

Примерами удаления материала тела могут быть различные отверстия, проточки, канавки, а примерами добавления бобышки, выступы, ребра.

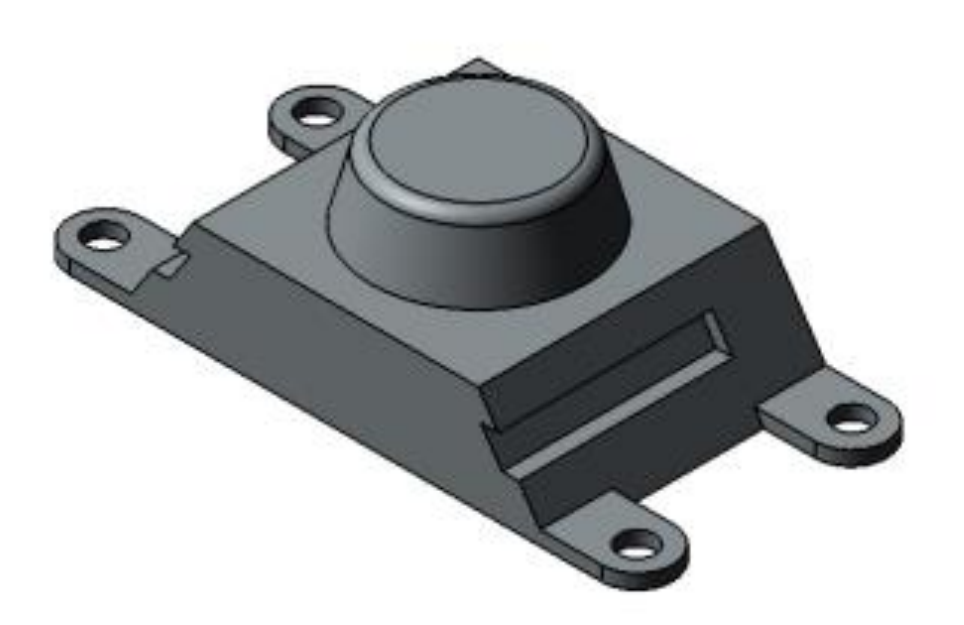

Бобышка и лапки приклеены к телу, пазы и отверстия — вырезаны из него

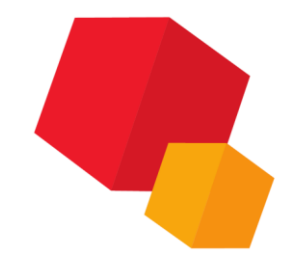

#### Твердотельное моделирование

### С чего начать построение модели

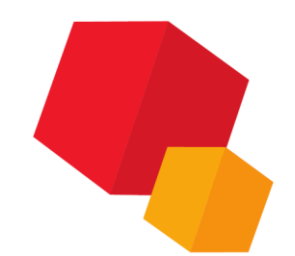

Мысленно исключите из этой конструкции фаски, скругления, проточки и прочие мелкие конструктивные элементы. Разбейте деталь на составляющие ее элементы (параллелепипеды, призмы, цилиндры, конусы, торы, кинематические элементы и т.д.).

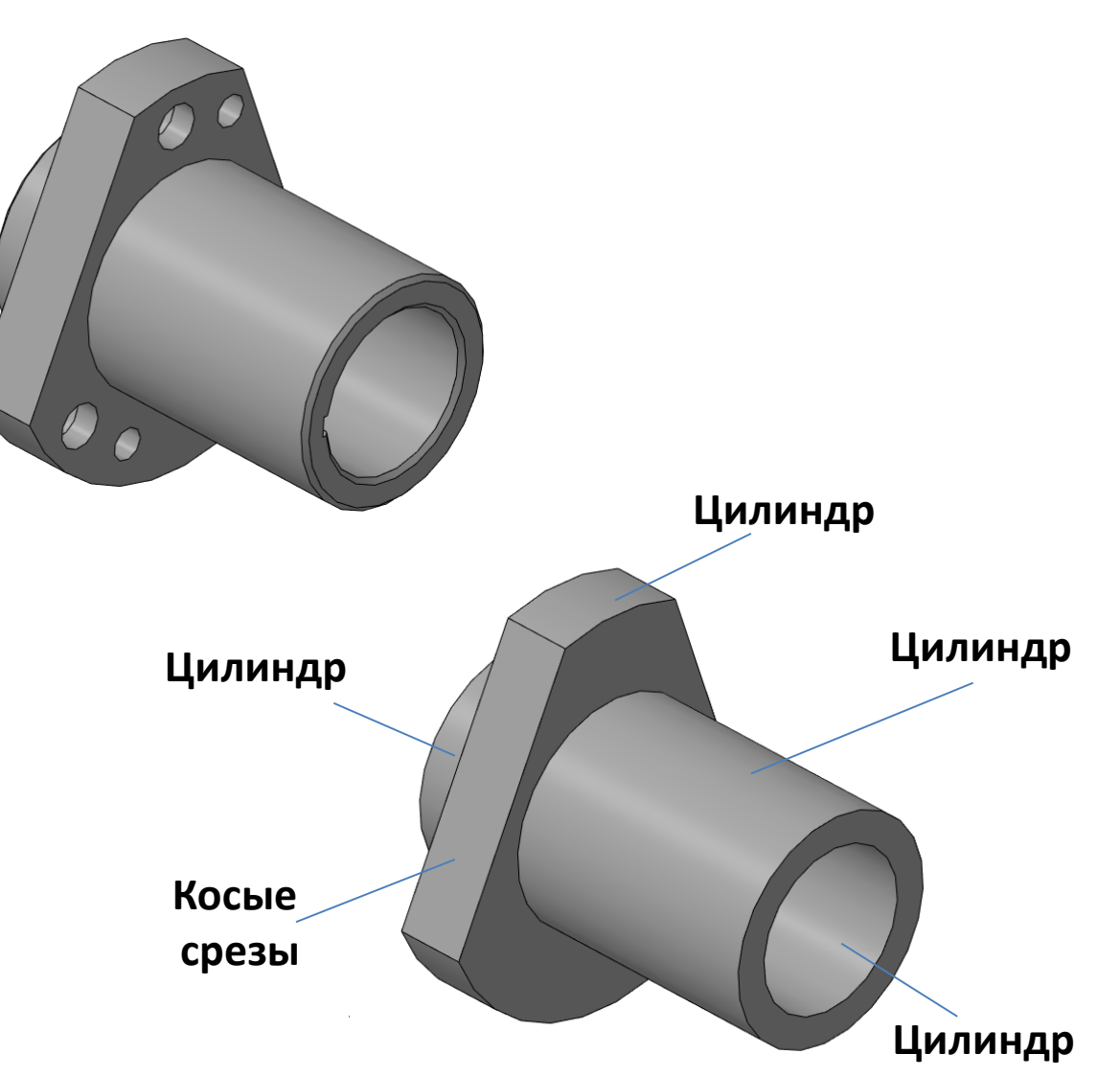

### С чего начать построение модели

Чаще всего первым строят самый крупный из этих элементов. Если в составе детали есть несколько сопоставимых по размерам элементов, можно начать построение с любого из них. Иногда построение начинают с простого элемента (например, параллелепипеда, цилиндра), описанного вокруг проектируемой детали (или ее части). В некоторых случаях можно выбрать первый элемент (а также наметить дальнейший порядок проектирования детали), представив технологический процесс ее изготовления.

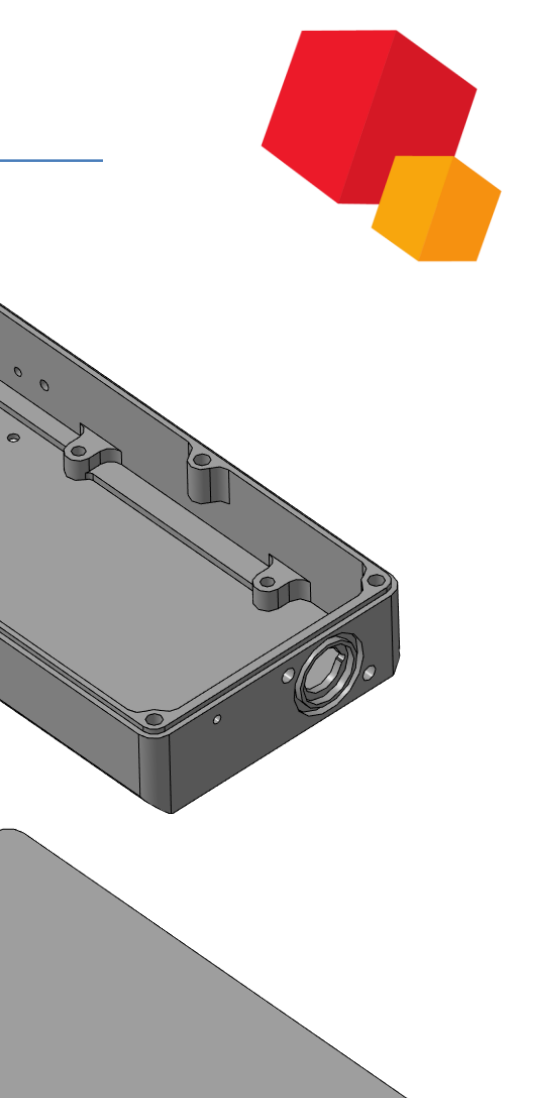

#### Твердотельное моделирование

## С чего начать построение модели

**Дать универсальные** <u>рекомендации по</u> созданию трехмерных моделей невозможно. Любой конструктор вырабатывает представления об удобном ему порядке моделирования после самостоятельного построения нескольких моделей.

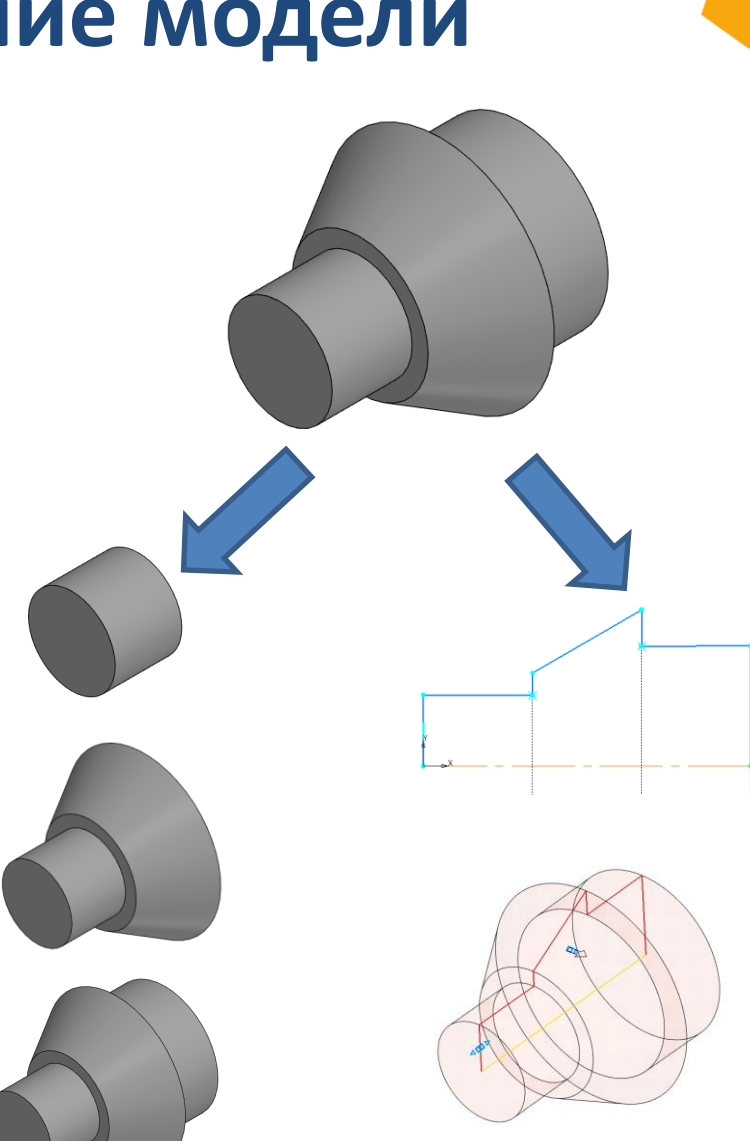

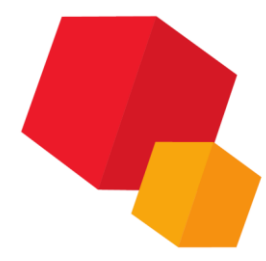

### Твердотельное моделирование

# Эскизы

Эскиз — объект трехмерного моделирования, созданный средствами чертежно-графического редактора. Эскиз может располагаться на координатной или вспомогательной плоскости, а также на плоской грани.

Эскизы используются для разных целей, например:

• задание формы сечения тела или поверхности,

• задание траектории перемещения сечения,

 задание положения экземпляров массива.

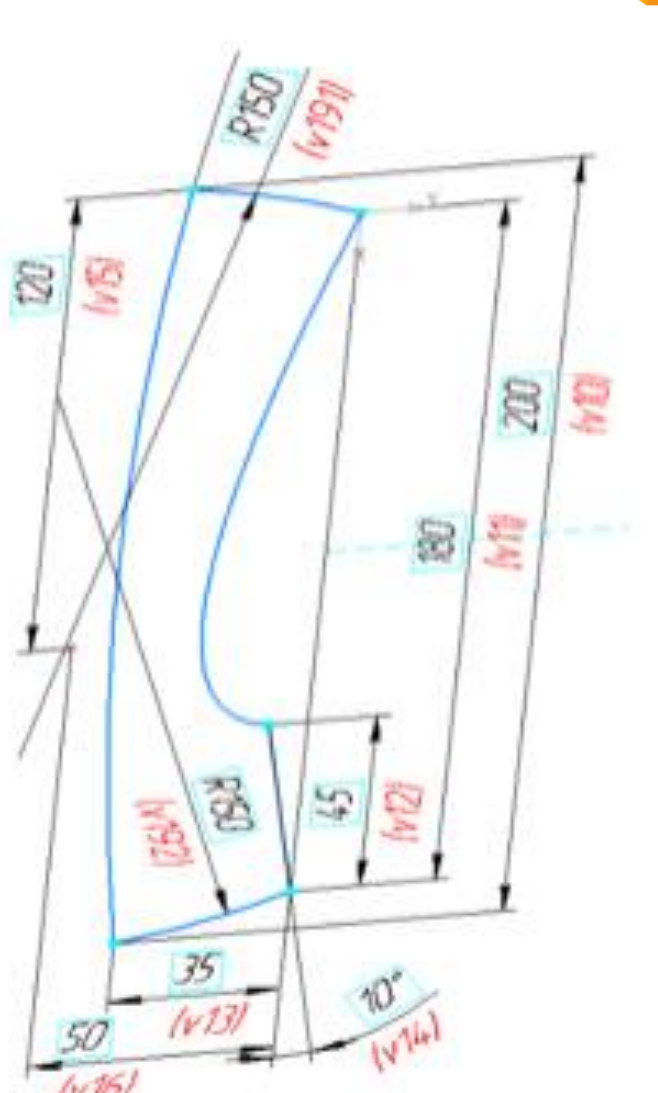

Эскиз

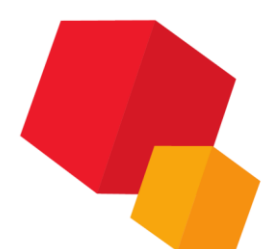

# Эскизы

Режим эскиза — специальный режим работы с трехмерной моделью КОМПАС-3D, в котором выполняется построение эскиза. При переходе в режим эскиза цвет закладки текущего документа и заголовка Панели параметров меняется на зеленый. В графической области модели появляется значок режима эскиза. Меняется состав Инструментальной области окна, Главного меню и Панели быстрого доступа — становятся доступными определенные команды

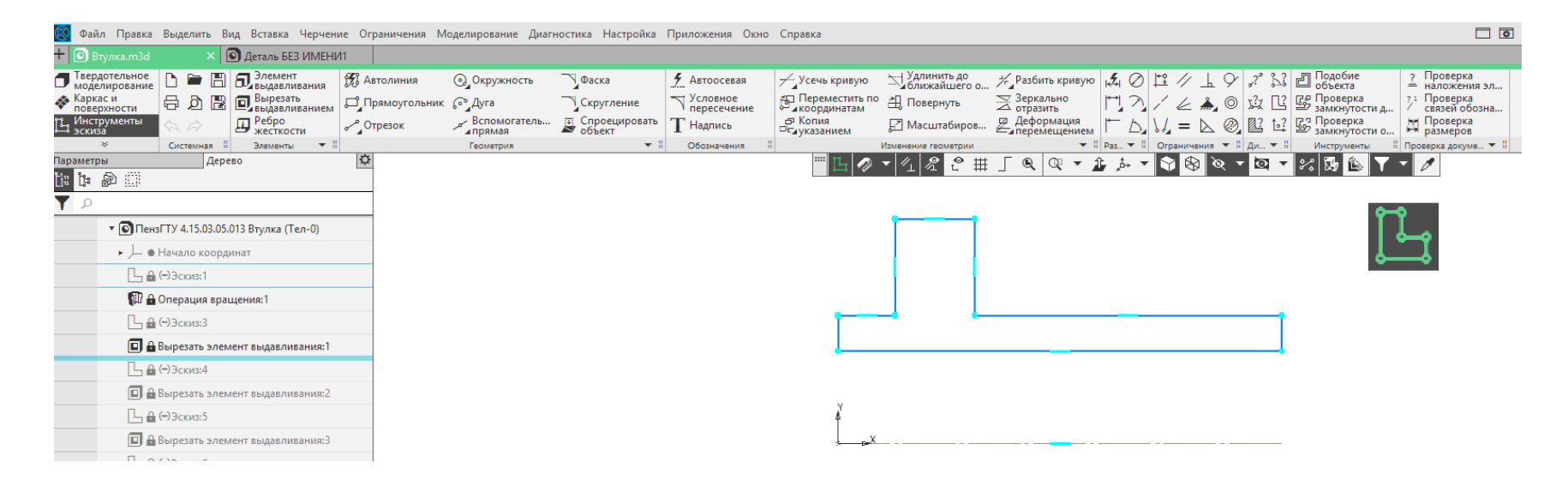

# Плоскость для построения эскиза

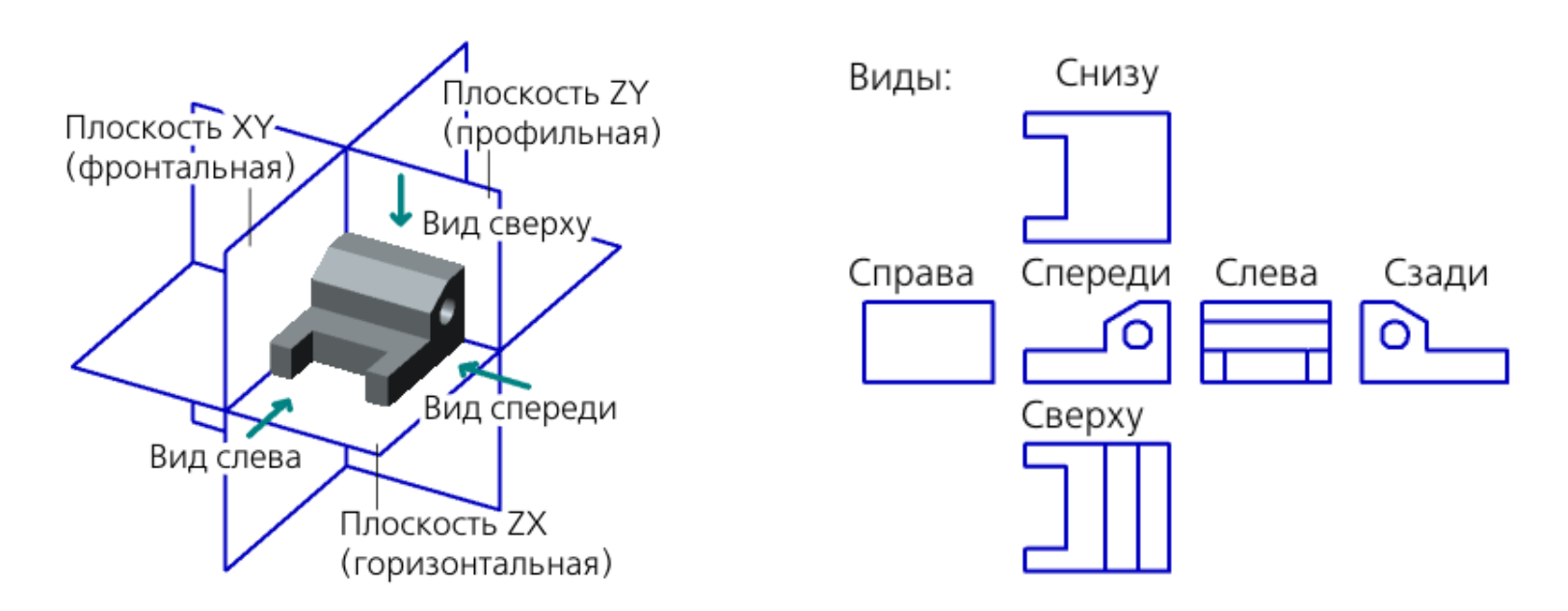

Положение детали относительно координатных плоскостей

# Обзор

Элемент выдавливания образуется путем перемещения сечения по прямолинейной направляющей в одну или в обе стороны на заданное расстояние

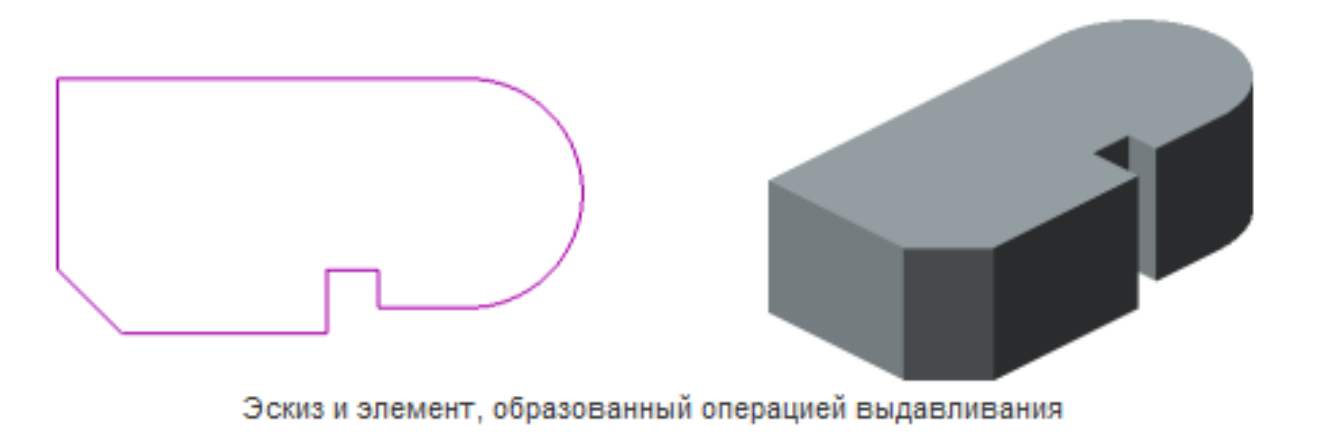

Элемент выдавливания может быть самостоятельным телом, а может быть приклеен к телу или вырезан из него.

# Обзор

Если сечение представляет собой плоскую грань, эскиз, контур, построенный по эскизу или на плоской грани, и выдавливается в направлении, перпендикулярном себе, то возможен уклон боковых граней элемента.

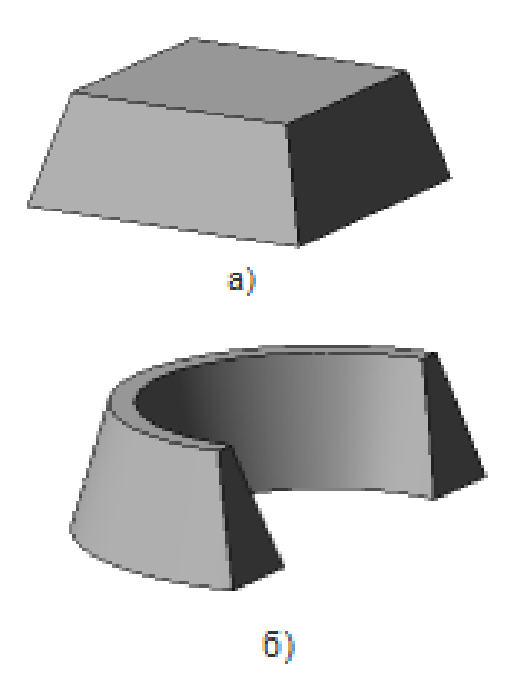

Уклон боковых граней элемента выдавливания а) сплошного, б) тонкостенного

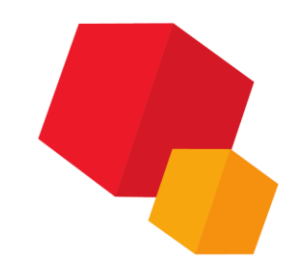

# Обзор

При выдавливании ребра или пространственной кривой (в том числе контура типа Произвольный) возможно построение только тонкостенного элемента. Уклон боковых граней невозможен.

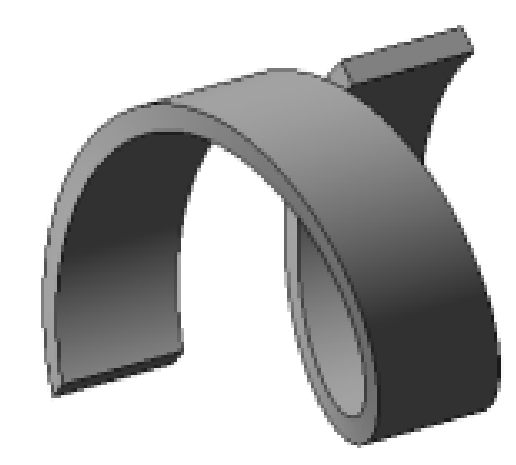

Элемент выдавливания с сечением-спиралью

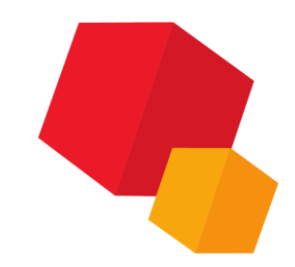

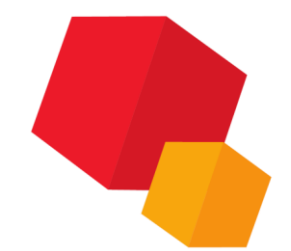

#### Параметры операции

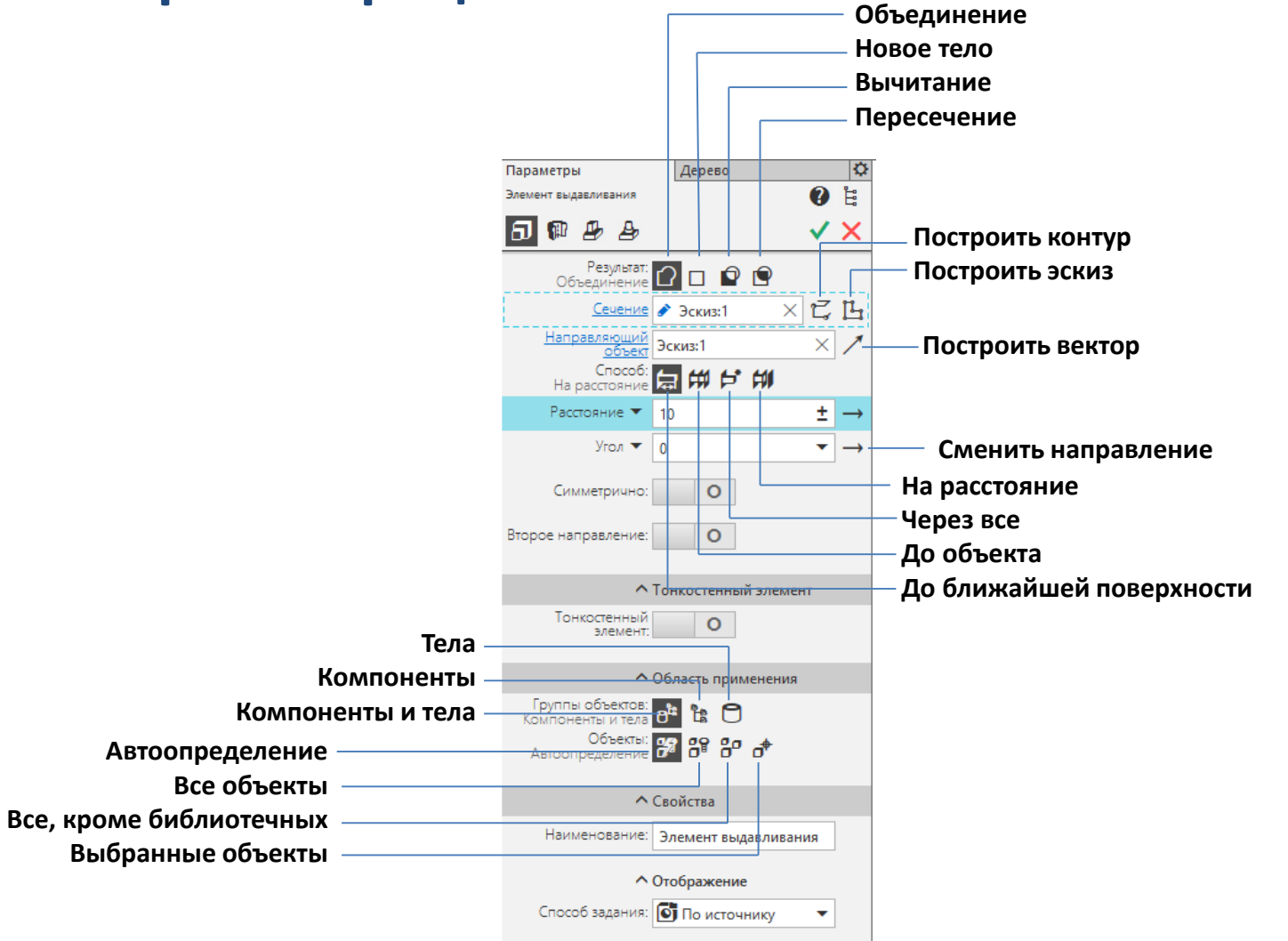

### Направление и глубина выдавливания

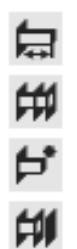

- На расстояние,
- Через все,
- До объекта,
- До ближайшей поверхности.

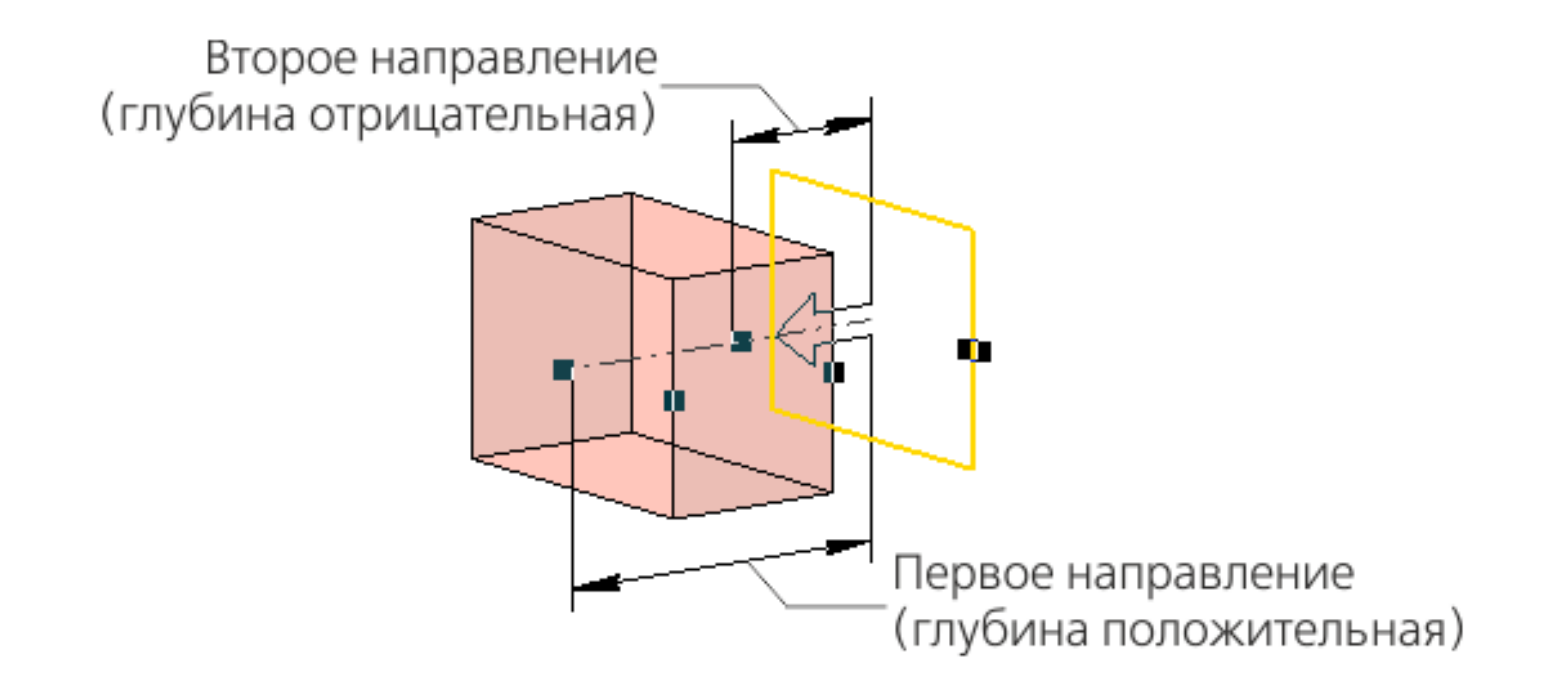

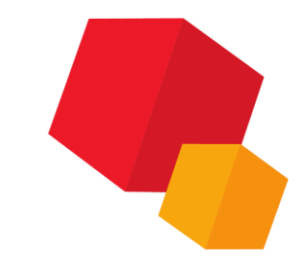

### Способы определения глубины выдавливания

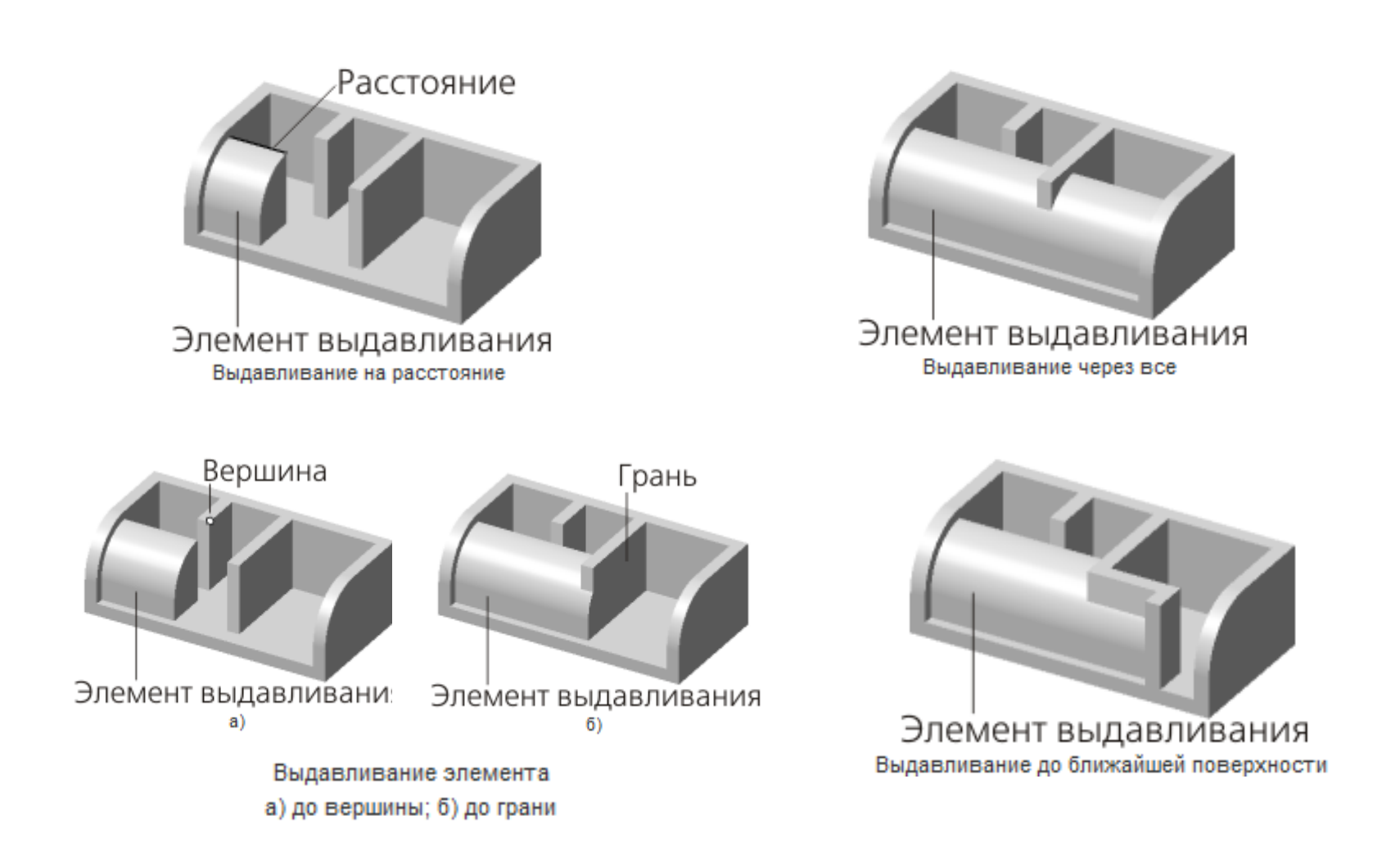

### Угол уклона

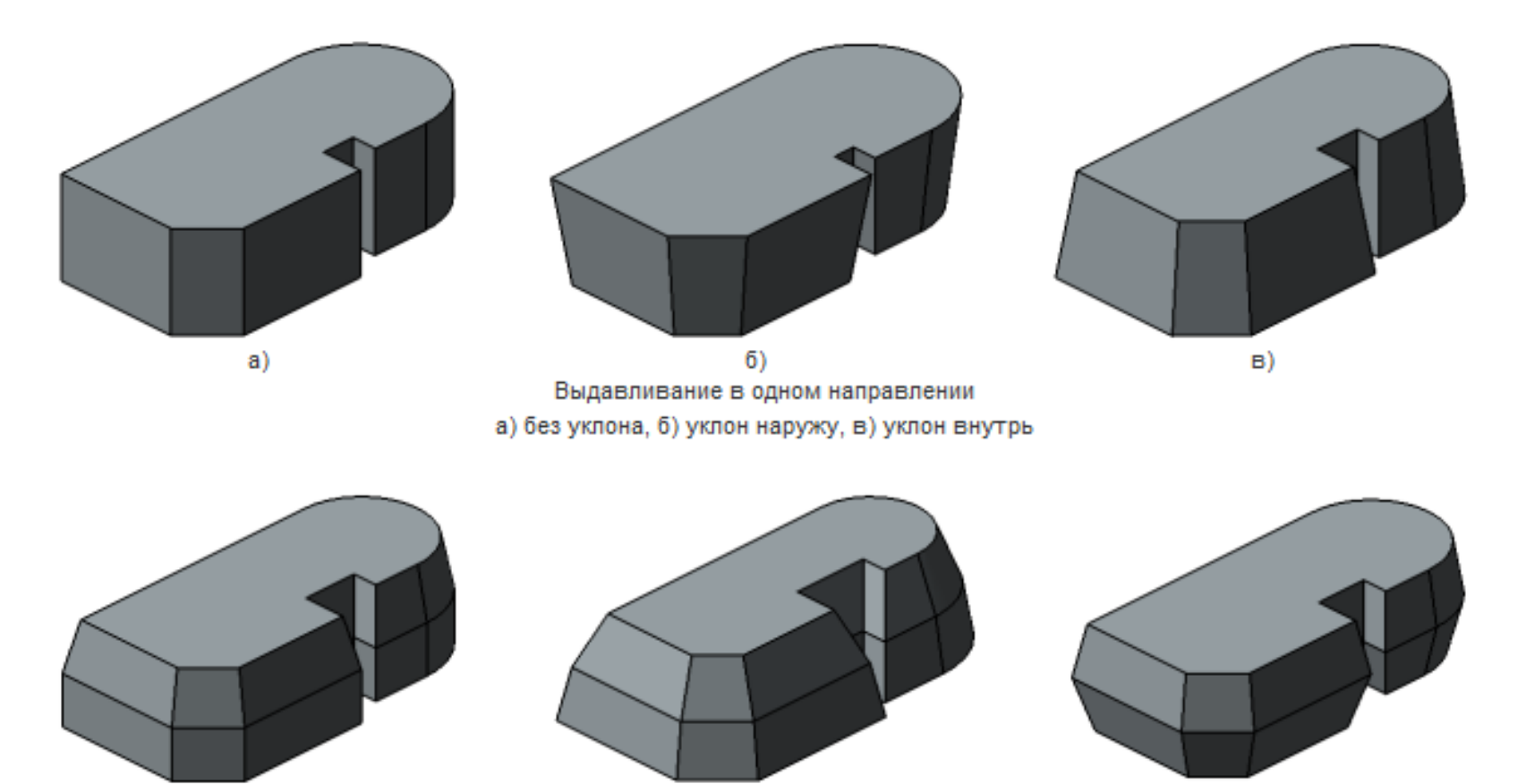

Выдавливание в двух направлениях с различными параметрами уклона

### Операция «Элемент вращения»

### Обзор

Элемент вращения образуется путем поворота сечения вокруг оси в одну или в обе стороны на заданный угол

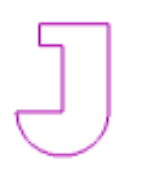

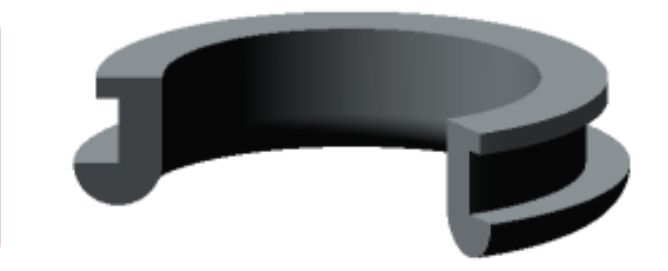

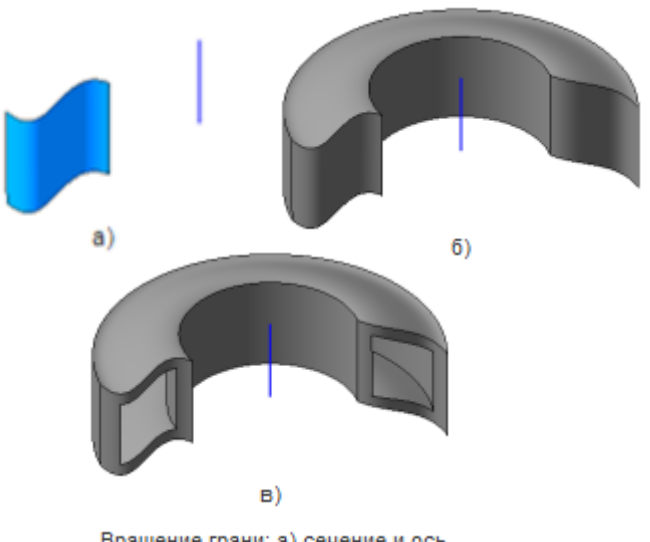

Вращение грани: а) сечение и ось б) сплошной элемент, в) тонкостенный элемент Элемент вращения может быть самостоятельным телом, а может быть приклеен к телу или вырезан из него.

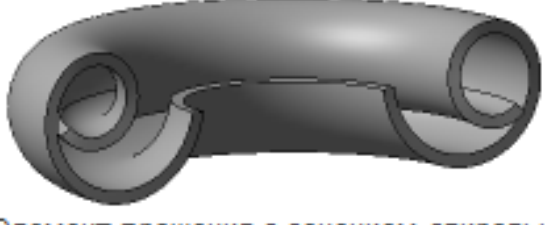

Элемент вращения с сечением-спиралью

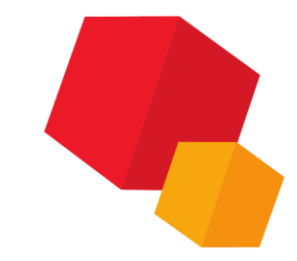

### Операция «Элемент вращения»

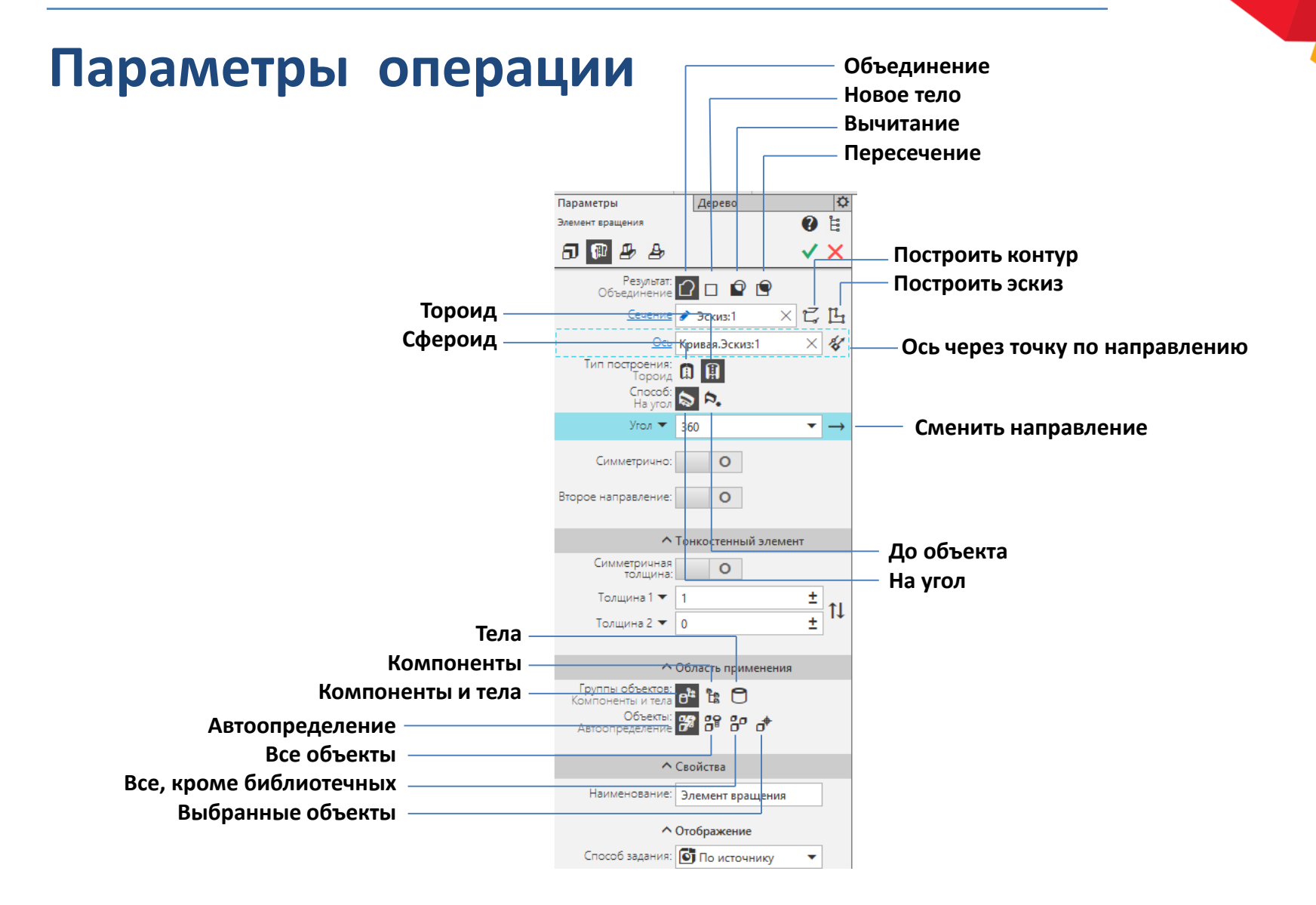

### Направление и угол вращения

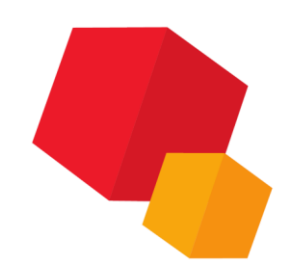

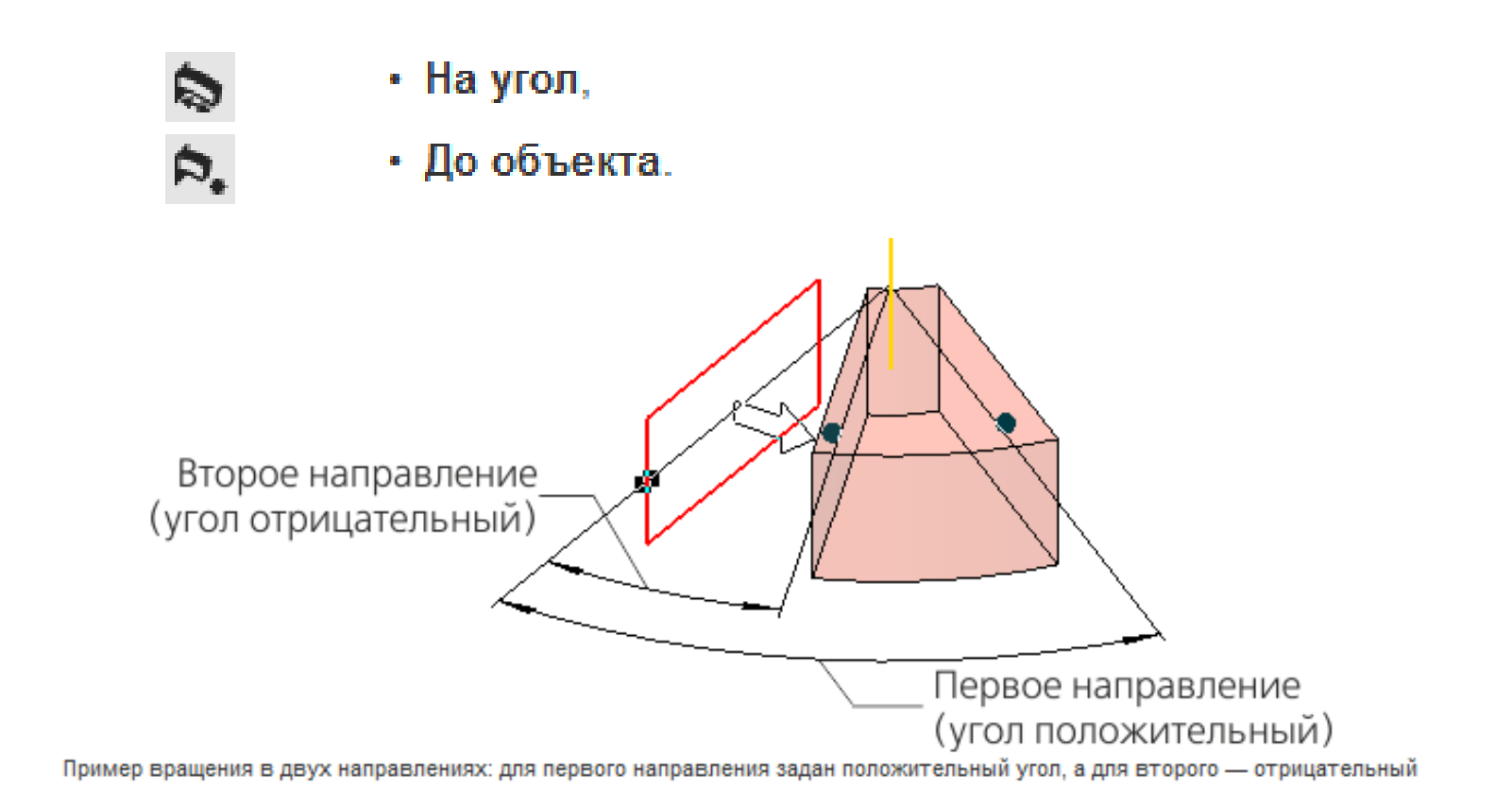

### Операция «Элемент вращения»

### Способы определения угла вращения

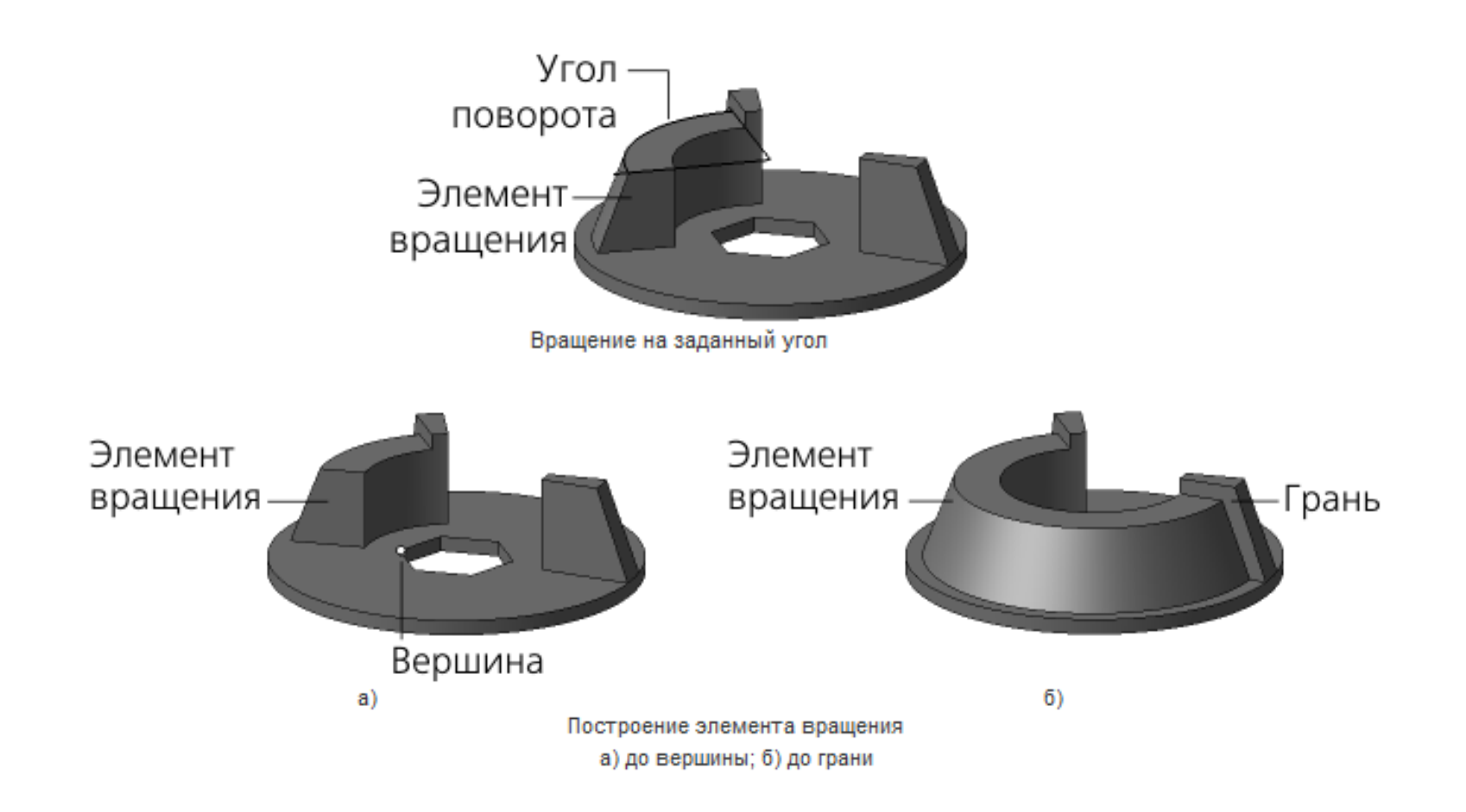

### Тип построения

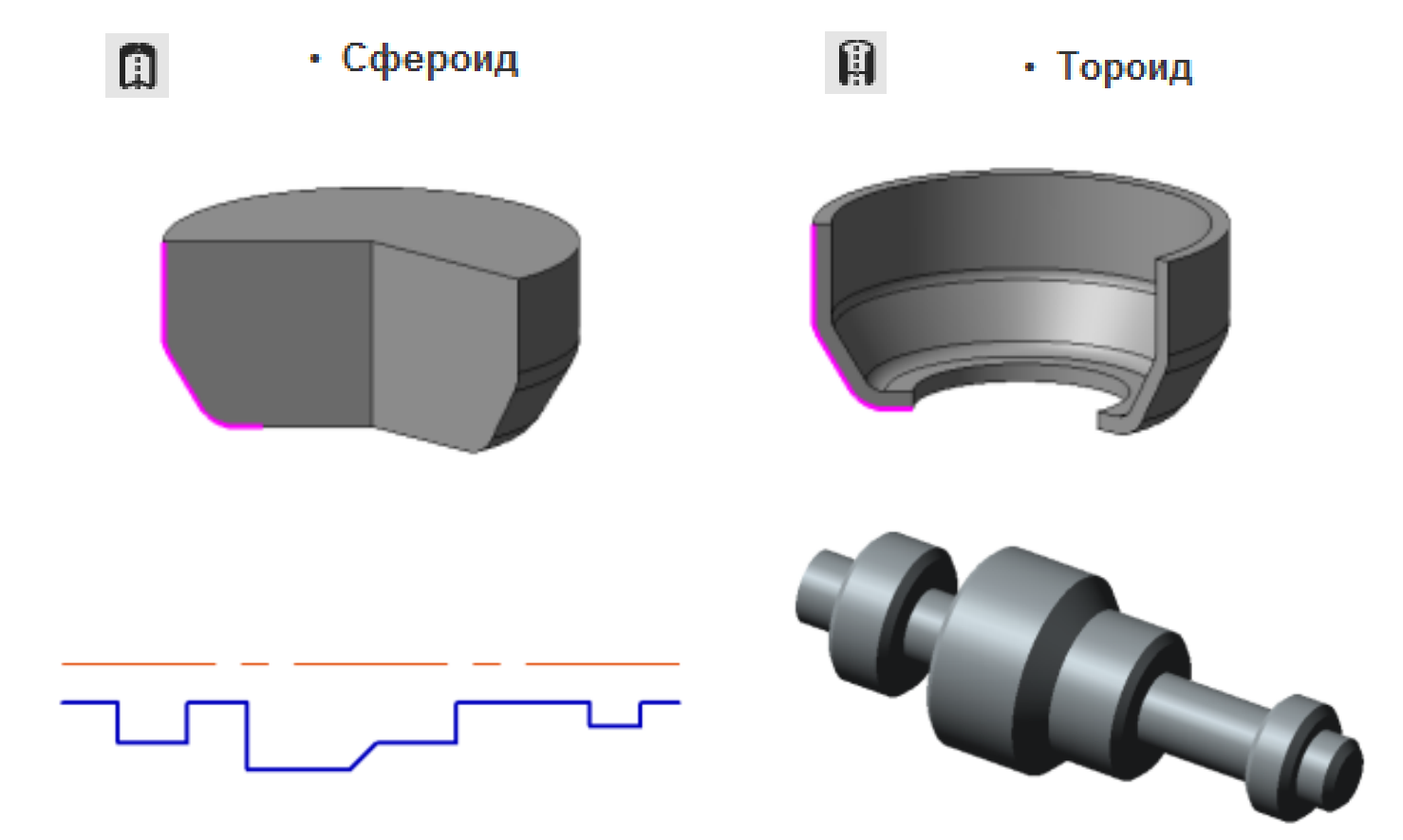

Построение элемента вращения с плоскими торцами

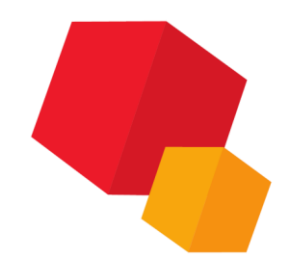

### Обзор

# Элемент по траектории образуется путем перемещения сечения вдоль направляющей

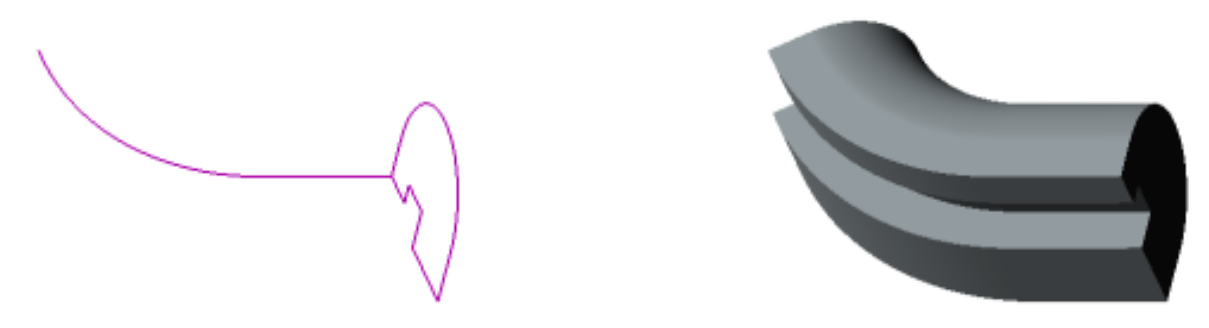

Сечение, направляющая и элемент по траектории

#### Элемент по траектории может быть самостоятельным телом, а может быть приклеен к телу или вырезан из него

### Операция «Элемент по траектории»

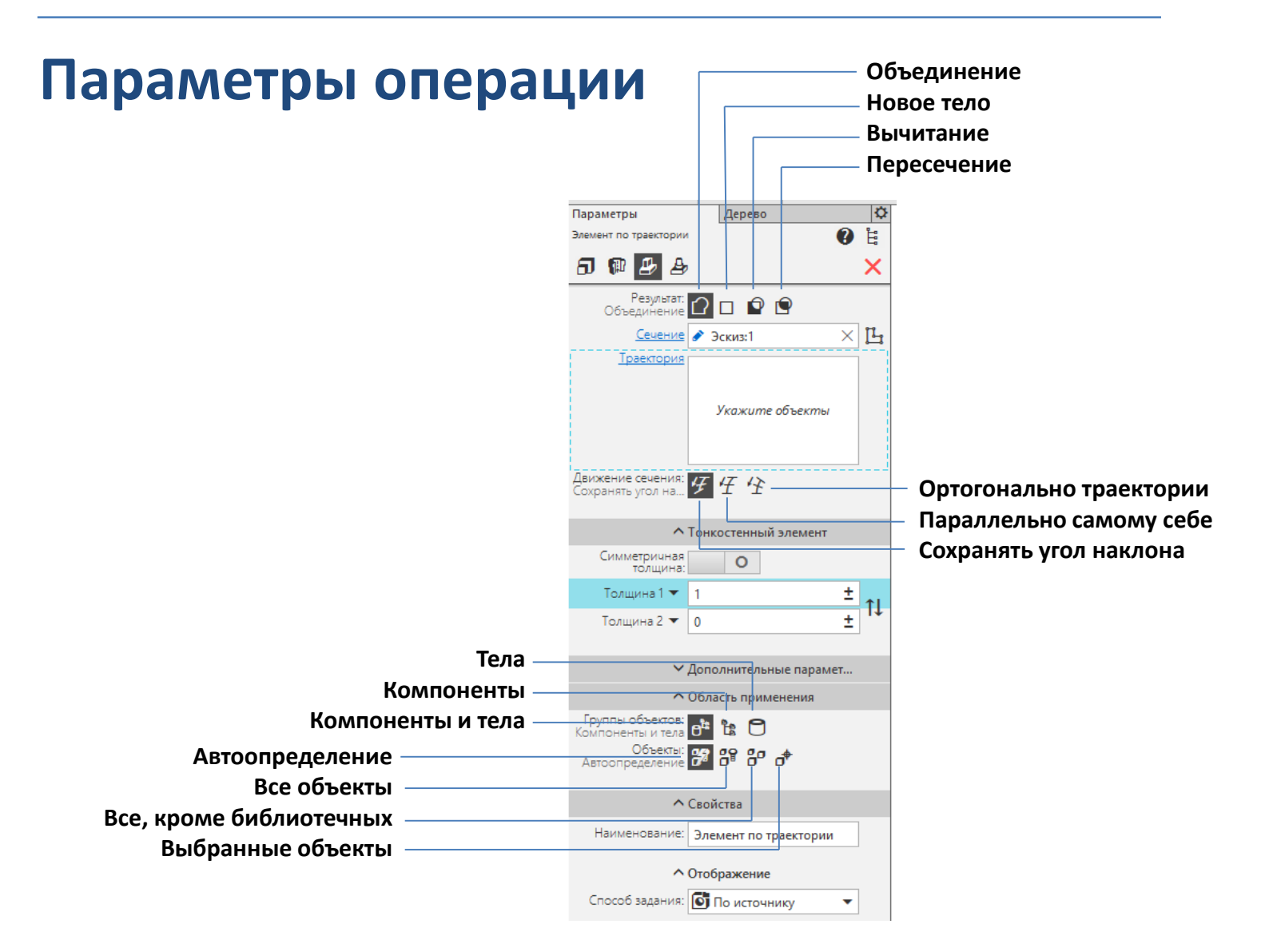

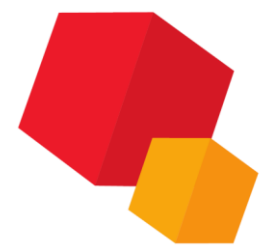

### Операция «Элемент по траектории»

#### Тип движения сечения

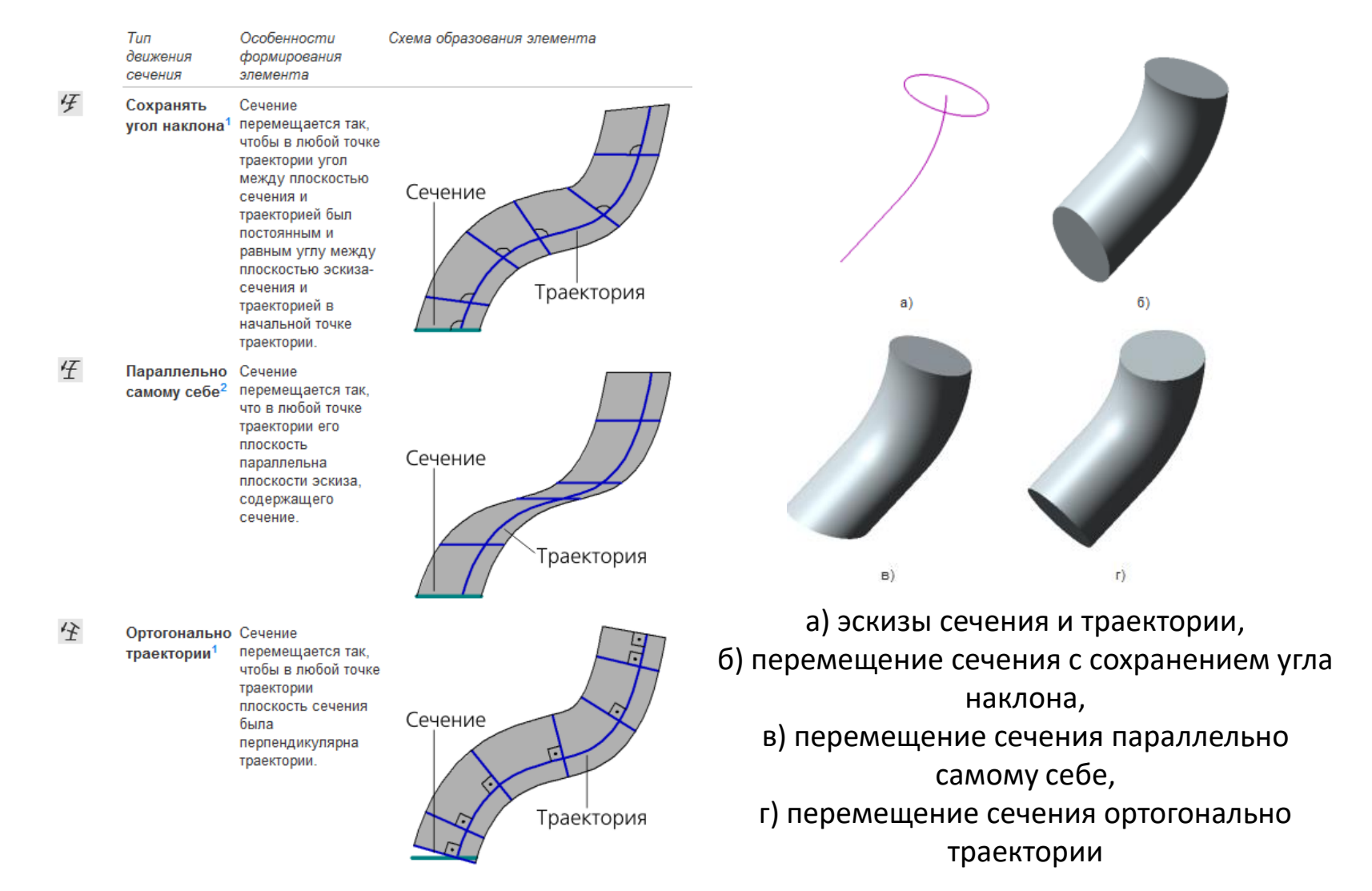

## Обзор

Элемент по сечениям образуется путем соединения нескольких сечений произвольной формы и расположения

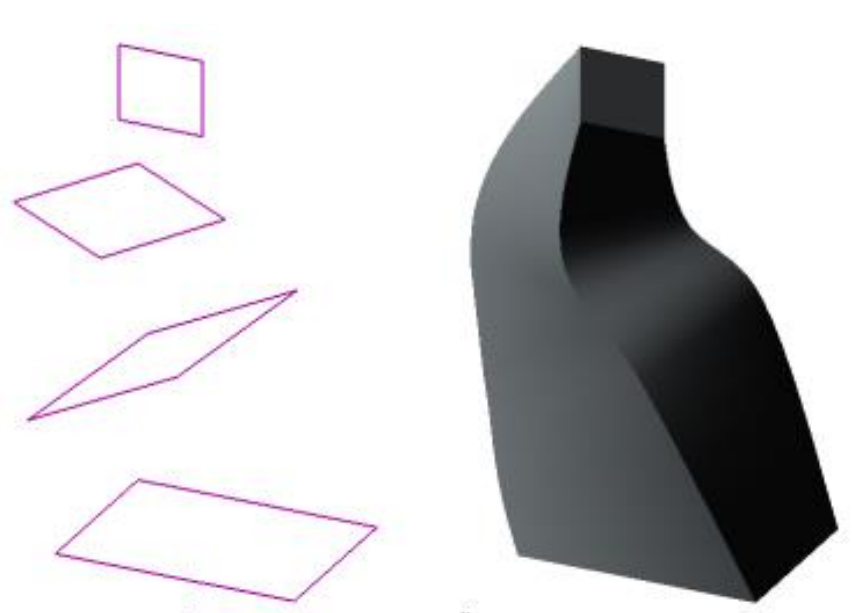

Сечения и построенный по ним элемент

Элемент по сечениям может быть самостоятельным телом, а может быть приклеен к телу или вырезан из него

### Обзор

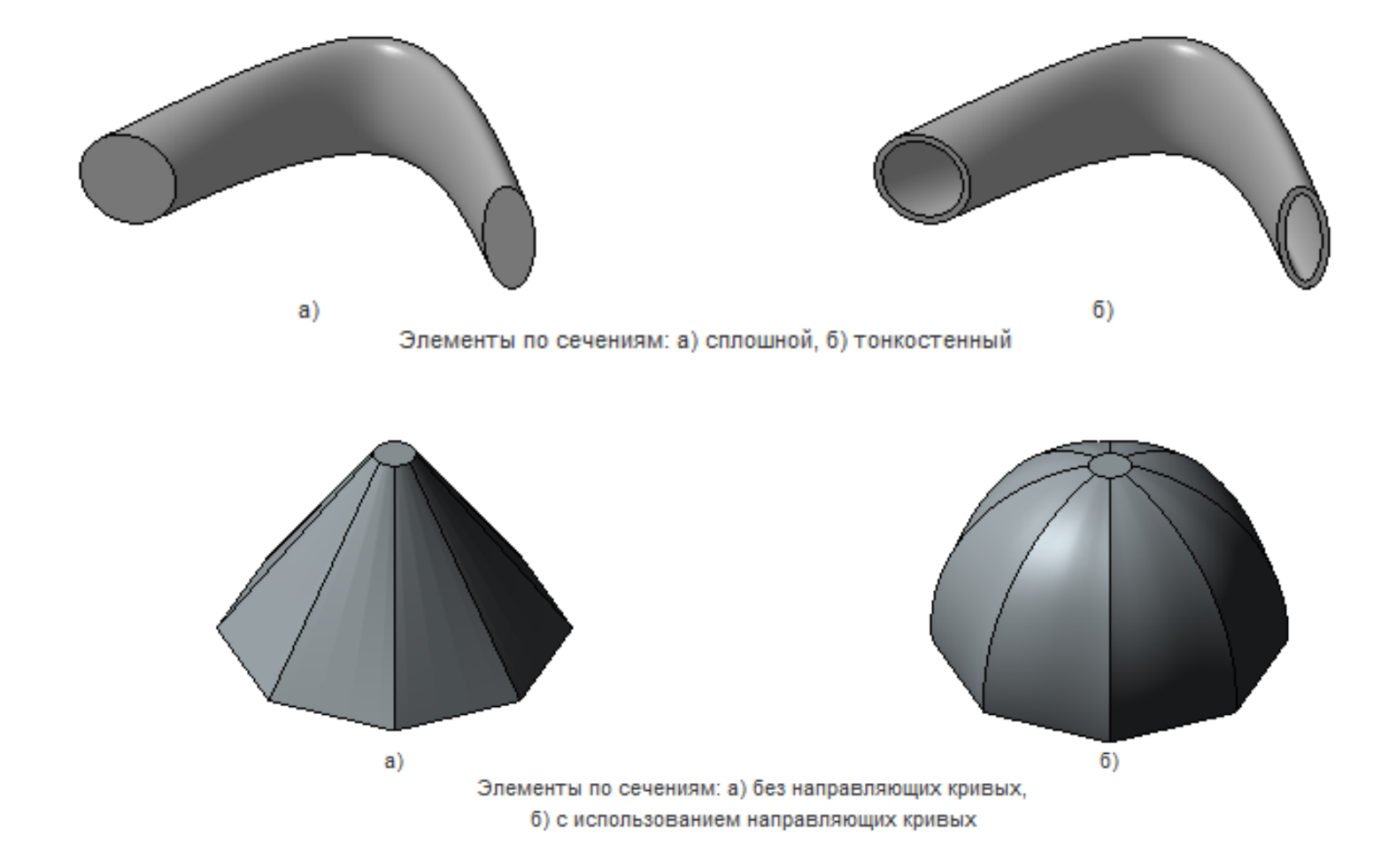

#### Осевая линия элемента по сечениям

При необходимости можно выбрать осевую линию контур, задающий направление построения элемента по сечениям. Осевой линией может быть пространственная кривая, эскиз или ребро.

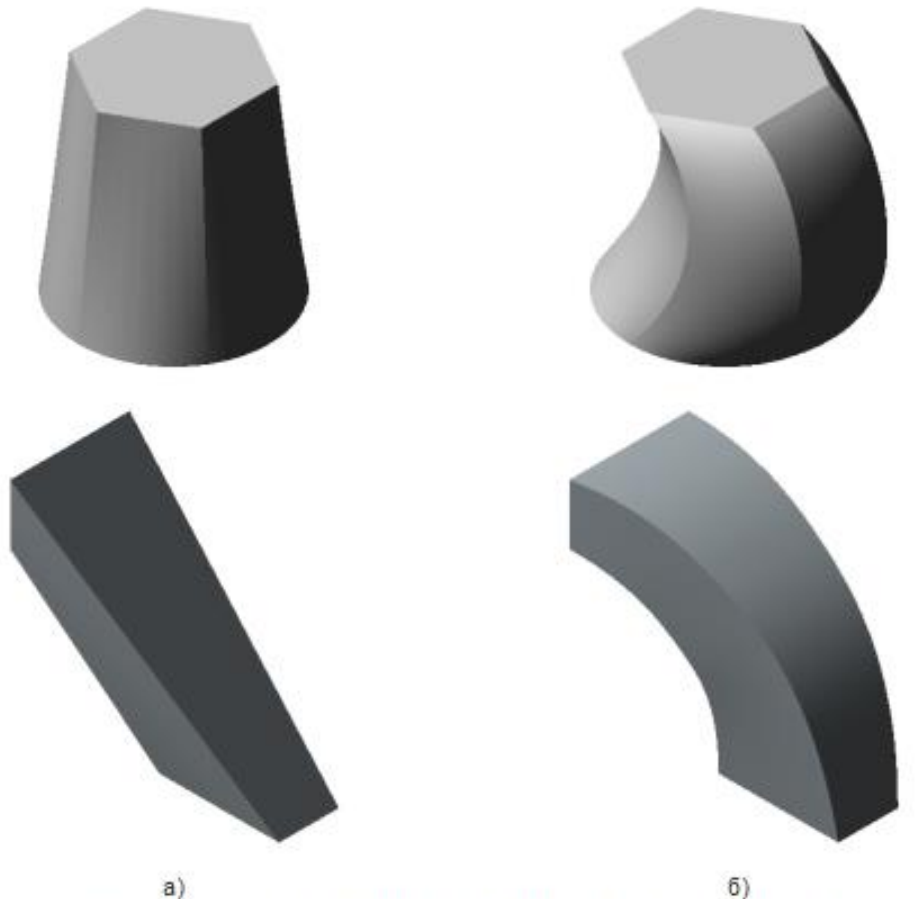

Элементы по сечениям: а) без осевой линии; б) с осевой линией

### Способы построения элемента у крайних сечений

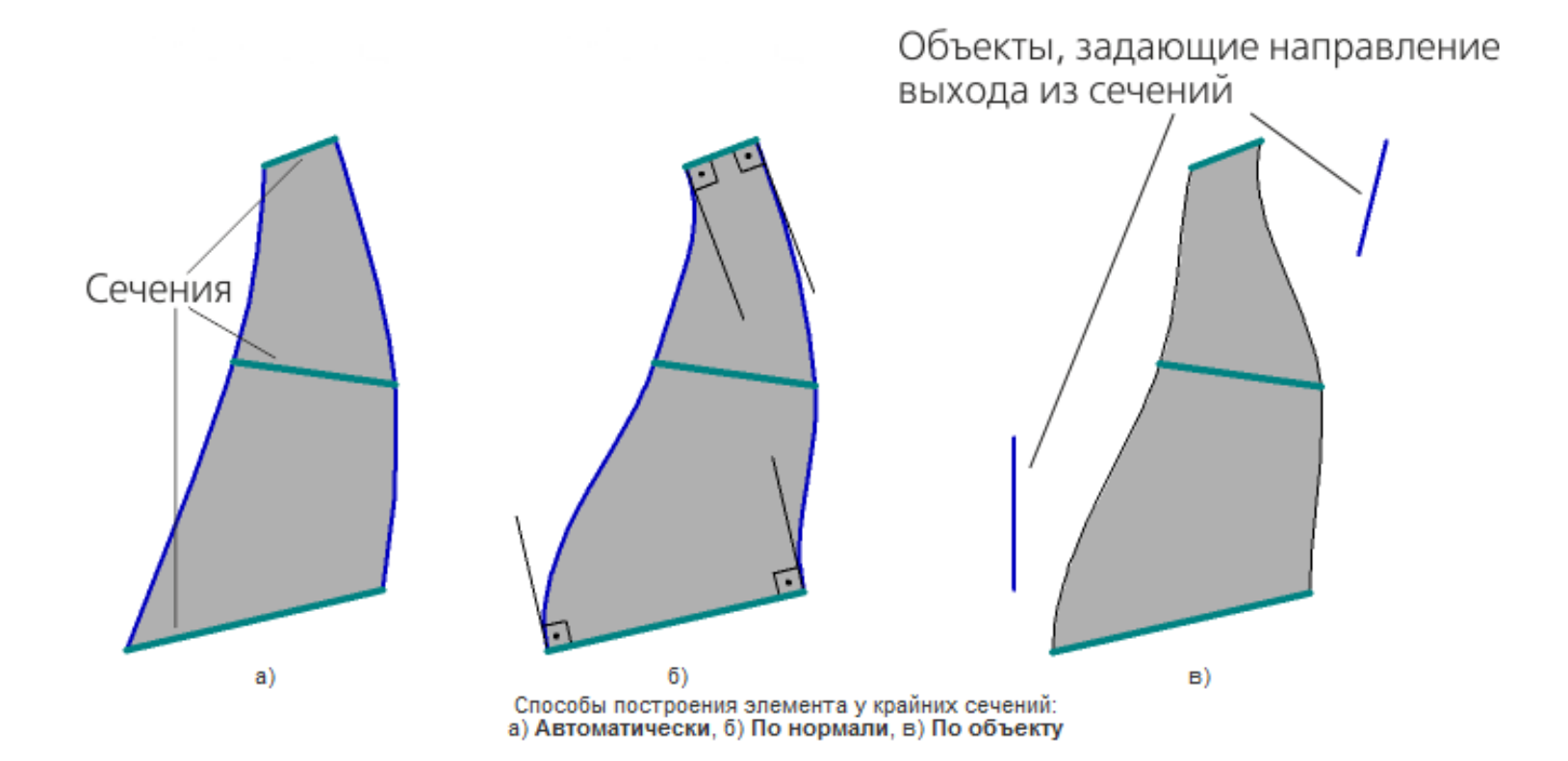

### Траектория соединения сечений

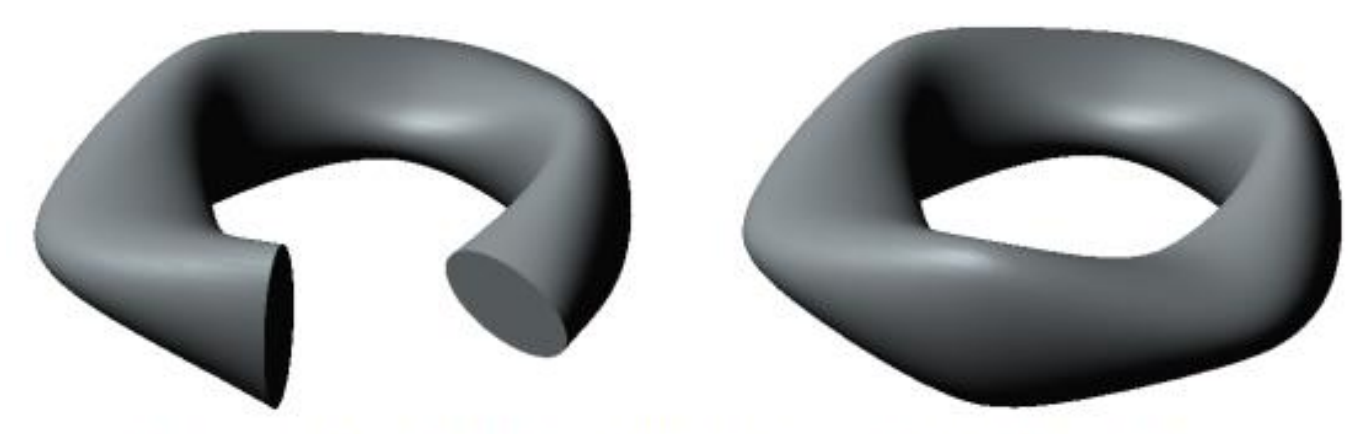

Разомкнутый и замкнутый элементы, построенные по одним и тем же сечениям

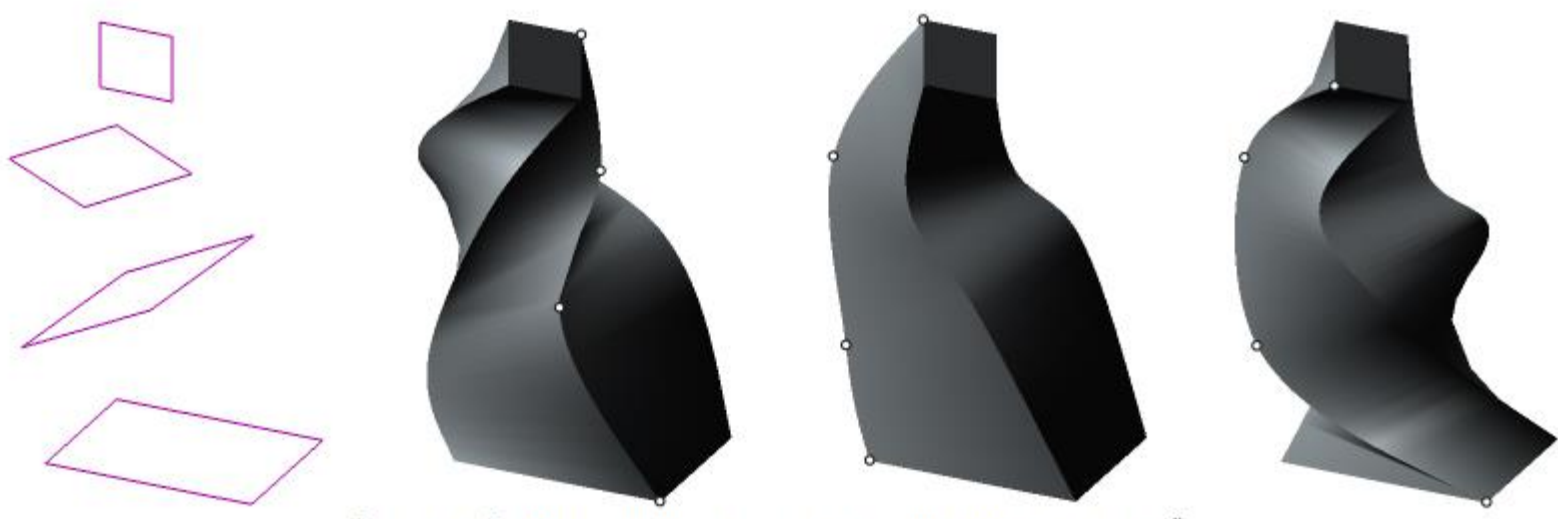

Элементы, образованные путем соединения разных точек одинаковых сечений (соединенные точки выделены)

### Направляющие кривые

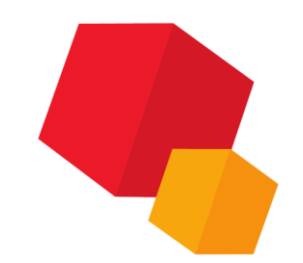

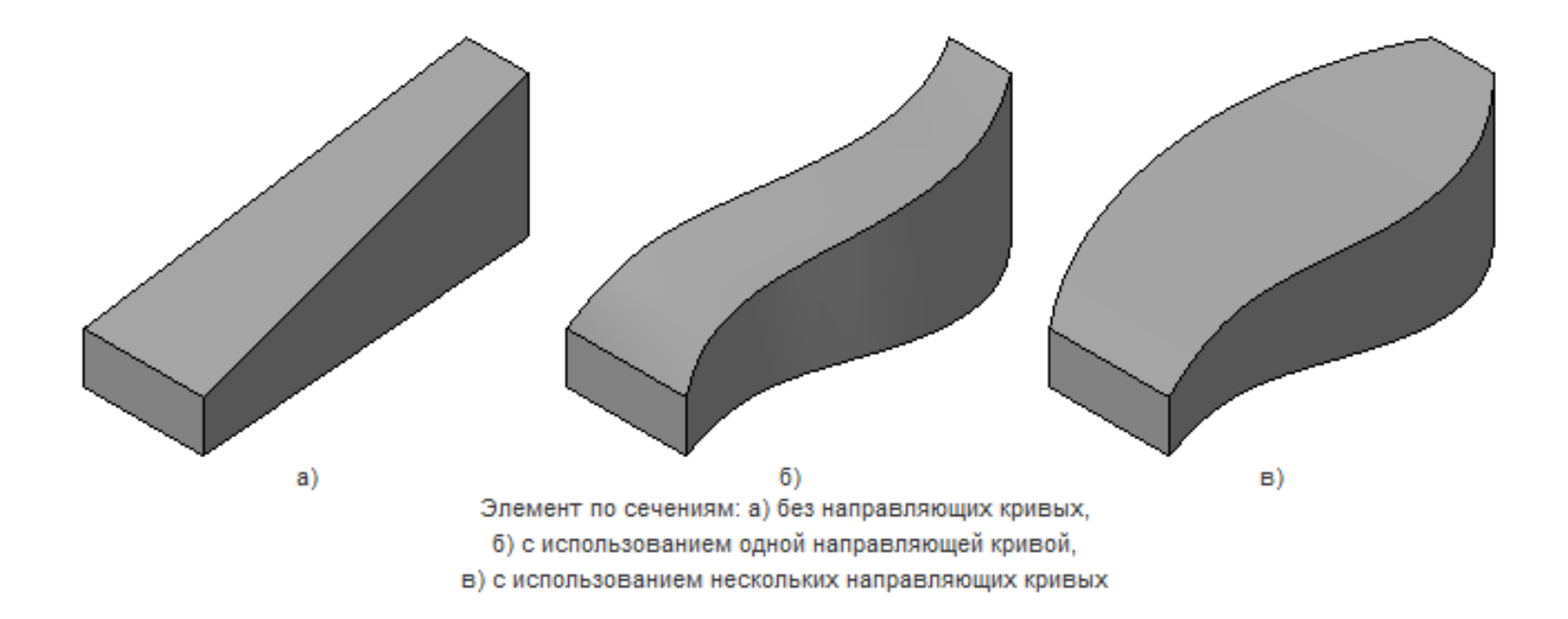